# Geofile 2005-15 BC Rock Geochemical Database Manual

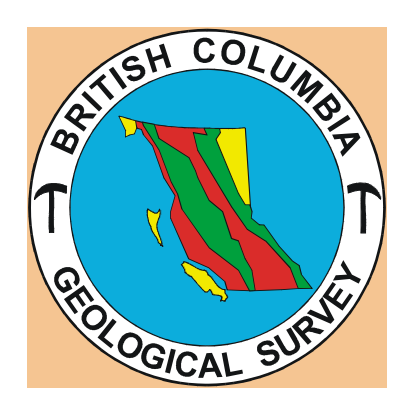

Christine Ronning 2004

# TABLE OF CONTENTS

| Introduction         | 3  |
|----------------------|----|
| Basic Concepts       | 4  |
| Filters              | 7  |
| Queries              | 12 |
| Displaying Your Data |    |
| Appendices           |    |

| Tables Window                                      |
|----------------------------------------------------|
| QueriesWindow                                      |
| Requests on the Or Tab                             |
| <b>Relationships for One Value Table</b>           |
| Relationships for more than One Value Table        |
| Criteria in the Query Design Window                |
| E.G of Query Window for All Record done by INAA    |
| E.G of Query Window for All Records containing Ba  |
| E.G of Query Window for All Records by AAL in 2002 |
| E.G. of Changing Labels and Not Data Source        |
|                                                    |

----

### Introduction

Since the 1970's an estimated 200,000 lithogeochemical determinations and mineral identifications have been produced from the analysis of rock samples collected by Geological Survey geologists. While much of these data have been reported in British Columbia Ministry of Energy and Mines publications the lithogeochemical data has, until now, never been collected into a single database. This project was initiated in 2004 by the BC Geological Survey and Development Branch (GSDB) to design and populate a geochemical database that will include all of the element analysis of rock samples carried out by the GSB since the mid 1980's. Currently most of the data used are captured from GSB files and reports. The sources of information are:

- 1. Digital DBASE format reports in downloaded from the GSDB laboratory information tracking system implemented in 1985.
- 2. Scanned copies of analytical reports in the laboratory archives. Some of these are pre 1985.
- 3. Scanned copies of tables and appendices in GSDB papers, Open Files and Bulletins
- 4. Digital copies of final analytical reports submitted by the laboratory to GSDB staff.
- 5. In addition, rock geochemical data from other sources such as the Geological Survey of Canada reports and GSDB Assessment reports have also been incorporated into the database.

This document will give a brief background to the data that is compiled in this database and how the database itself is set up. Having a comprehensive knowledge of how a MS Access Database works is major advantage in using this database (Simpson and Robinson, "Mastering Access 2000). The three key components to understanding and using this database are:

- 1. Structure
- 2. Information Descriptions
- 3. Queries

By explaining these three components in detail the user should have enough knowledge to successfully navigate throughout the database while using some key functions to add, find, display, or use data.

#### **Basic Concepts**

#### **Primary Key**

In databases the most important field of any table is a primary key. This is the unique number given to a record so that the program can find this record and any other records with the same ID number within other tables. Our main primary key is the *Lab ID* that is given to each sample when it is recorded in the laboratory sample tracking system. Using this unique identification as an index almost all the tables are connected and potentially records can be brought together in queries. Those tables that don't have a *Lab ID* field are metadata tables or stand alone tables, both which are used to describe certain information within the database. Most geologists catalogue and reference their samples by a *Field ID*. However due to inconsistency in labeling and duplication of *Field ID's* this could not be used as our primary index.

#### **Tables** (Appendix A)

The main table (tblMaster Data) is where most of the relationships stem from and contains key fields such as Lab ID, Field ID, Batch ID, Rock Type, Latitude and Longitude. (See Appendix B). This table contains all records in the database, whom collected them, the geology, and locations of where they were collected. The other main table in the database (tblAnalysis) contains direct information or is linked to tables that describe what elements were analysed, by what method, and by what laboratory. Elements in the tables are grouped according to when the analysis was completed. To accommodate the earlier data (1990 and older) the tables have been split up into major element groups including Oxides, Minor, Minor Neutron Activation, Metal, Assay, SPEC (Spark Emission Spectroscopy) and XRD (Xray Diffraction). These element suites have been determined by analytical requests rather than the expected elements or concentrations (e.g. minor) associated with the names. SPEC has been included as a separate tables even though elements will be included from any group. Similarly, XRD mineral identification information is in a separate table. This is because the SPEC and XRD techniques differ from other methods by being qualitative rather than quantitative. SPEC and XRD has been included as separate tables even though elements will be included from any group. The tables have been set up by common element groups rather than by regular groups of elements that are requested in reports. This is because the analytical requests by GSB staff are so varied that to make a table for each tested group of elements would not be efficient. However, for more recent data, the report requests become fairly uniform. To simplify new data entry these request groups have been made into separate tables combining elements groups differently than the tables that hold the older data.

#### Structure

The structure of this database groups information together as explained above. This structure is shown in Appendix C and can be accessed from the database by clicking on *Tools* in the menu bar and then selecting *Relationships*. All of the tables that contain

analytical values have been named tblValues. They are related through the *Lab ID* primary key to **tblMaster Data** and are found on the right side of the relationships window (See Appendix C). Ex. **tblValues Metal**. Most of the other tables are connected to the fields found in **tblAnalysis**. The fields *Analysis Code* and *Prep Code* both have tables that explain the codes found in **tblAnalysis**. As the tables move farther outwards from the main table, the information becomes more specific. Metadata tables are not connected by relationships and are supplementary to explaining information found in those named tables. Other tables linked by *Lab ID* include **tblGeologist Information**, **tblReanalysis**, and **tblInteference**. **tblRenalysis** is used to identify analytical data for different elements tested on a previous sample. **tblInterference** flags results that may be unreliable due to inter-element interferences. These tables have been set up in an organized fashion for simplicity. However due to relationships and primary keys we can use queries to bring the data together in almost any fashion that would be desired.

#### **Helpful Hint:**

Relationships join the tables by fields for queries, but you can also see the evidence of these joins within the tables themselves. Records with this
 symbol found at the very beginning of them have a direct link to related records. For example in **tblAnalysis Code** if you click on this button all the records that are attached to that code will be displayed.

#### Selecting Data

+

Due to the number and complexity of the analysis codes that have been developed, there are some specific methods to obtain useful, accurate queries. Some reports have data from as many as four different tables and four different laboratories, which creates a small but significant overlap when querying for codes. The reference document "Query Selection Guide" is a tool that shows you what elements have been analysed by which technique and by what laboratory. It also contains any exceptions you may have to adjust for in creating your queries. By using these parameters and the examples below you will be able to find whatever information you desire.

There can be two major steps to creating queries with this database. Since the data is separated into different tables, you may need to specify what information you are looking for by using a filter of this table and then saving it as a query. This makes it possible to use the filter in a nested query to extract data from numerous tables. The Query Selection Guide shows what criteria to use in a filter and which additional tables and fields you must add to the query to obtain the information you require. Listed below are most of the types of filter requests you may want and how to execute them. You can use these filters on their own to display data or save them and use them as part of a query. This is how MS Access references all other records in different tables with the same ID to display the information as one record.

#### Main Windows

There are two main windows you will be using to perform selecting, appending and updating records. The Tables window and the Queries window, Fig 1 and Fig 2, are both shown below. It is a good idea to familiarize yourself with these two windows if you are not so already. To select a window, click on the name of the window you want underneath the Objects title bar.

| Microsoft Access - [L                                                                                                    | eofile2005_1408 : Database]                                             | _ 문 ×               |
|----------------------------------------------------------------------------------------------------|-------------------------------------------------------------------------|---------------------|
| Ch Die Fox New Tuse                                                                                                    | u Toos Williom Reb                                                      | 101A                |
| Con M Design                                                                                                    | New × a b 注言                                                            |                     |
| Objects 🛃                                                                                                    | Create table in Design view                                             |                     |
| III takes                                                                                                    | Create table by using witard                                            |                     |
| 5                                                                                                    | Create table by entering data                                           |                     |
|                                                                                                    | tblAnalysis                                                             |                     |
| E. Forms                                                                                                    | tblAnalysis_Code                                                        |                     |
| 🖪 Reports 🔲                                                                                                    | tblAnalysis_Code_Metadata                                               |                     |
| Pages D                                                                                                    | tblGeologist_Information                                                |                     |
|                                                                                                    | tblinterference                                                         |                     |
|                                                                                                    | tbl.ab_Code_Metadata                                                    |                     |
| Nodules                                                                                                    | tbMaster_Data                                                           |                     |
| Groups                                                                                                    | tbMINFILE_Code                                                          |                     |
| D Emotes                                                                                                    | tbPrep_Code                                                             |                     |
|                                                                                                    | tblReanalysis                                                           |                     |
|                                                                                                    | tbRock_Type_Descriptions                                                |                     |
|                                                                                                    | tbNalues_Assay                                                          |                     |
|                                                                                                    | tbNalues_INA_Group                                                      |                     |
|                                                                                                    | tb/Values_metal                                                         |                     |
|                                                                                                    | tbNalues_Minor_NA                                                       |                     |
| 0                                                                                                    | tblValues_Multi_Par                                                     |                     |
|                                                                                                    | tb/Values_Multi_Tot                                                     |                     |
|                                                                                                    | tbWakues_Oxides                                                         |                     |
|                                                                                                    | tbNalues_PGE                                                            |                     |
|                                                                                                    | tbNalues_REE                                                            |                     |
|                                                                                                    | tbNalues_SPEC                                                           |                     |
|                                                                                                    | tb0RAY_DEFRACTION                                                       |                     |
|                                                                                                    | tibValues_minor                                                         |                     |
|                                                                                                    |                                                                         |                     |
|                                                                                                    |                                                                         |                     |
|                                                                                                    |                                                                         |                     |
|                                                                                                    |                                                                         |                     |
|                                                                                                    |                                                                         |                     |
|                                                                                                    |                                                                         |                     |
| Ready                                                                                                    |                                                                         | MUM                 |
| #Start 🕜 🥭 😭                                                                                                    | 2005-15 Manual.doc - M Microsoft Access - [Ge Microsoft Office Shortout | 4 3 3 4 0 0 8:05 PM |
| and a second second sec |                                                                         |                     |

| Microsoft Access - [Geofi | :2005_14D8 : Database]                                                                                                    | _BX     |
|---------------------------|----------------------------------------------------------------------------------------------------|---------|
| Ele Edit Yew Insert I     | ols <u>Window</u> Help                                                                                                    | X       |
|                           | 22005_14D8 : Database)<br>ols: Window : Helo<br>>>>   A_a *=- [ ⊞ ] []]<br>the query in Design view<br>the query in Design view<br>the query in Design view<br>the query in Design view<br>Al_Au<br>J_Au<br>J_Au<br>J_Au<br>J_Au<br>J_Au<br>J_Au<br>J_AU<br>J_AU<br>J_AU<br>J_AU<br>J_AU<br>J_AU |         |
| Ready<br>PReady           | ■)2005-15_Manual.doc - M                                                                                                    | hartout |

Figure 2: Queries Window

#### Filters

Any of these filters can be saved as a query to be used in further queries. To save a filter in the Filter by Form window click on t Save as Query button. It is also possible to use the same requests for a filter, in a query. This is discussed under Query Requests, section C.

#### **Helpful Hints:**

- When closing tables you will automatically be asked if you want to Save Design Changes? If you choose "Yes" the data will not be altered, but the filter you were using will be saved for the next time you open the table. If you choose "No" the filter will default to the last filter used on the table before you opened it.
- 2) In the Filter by Form window the Clear Grid button will clear any requests that were sitting in the grid. It is a good idea to use this button before each filter as not all the fields are visible at once, and sometimes left over requests can confuse users.
- 3) When typing requests in fields that are lengthy, use SHIFT F2 to zoom to a bigger window so you can see everything.
- 4) The Or Tab and Or Operator are both mentioned below. They are the same function but are used for different things. The Or Tab is a physical button you can click on found at the bottom left of the query window screen (See Fig.3). The Or Operator is simply the word Or typed in between two attributes you are searching for in the same field. You would use the Or Tab when you are looking for two attributes found in different fields. The concepts will be better understood after reading through the following examples:
- A) Example Filter By Lab
  - i) Open up tblAnalysis Code
  - ii) Click on the Filter by Form button and type in the *Lab Code* of the lab you are looking for. Make sure to type it in using Like first and "\*?\*" on either side of the request. For example if looking for records done by GSB, type Like "\*GSB\*". This will bring up any records that have results done by GSB.

\*\*\*\* Typing in this request using the \*wildcard\* operators will bring up all records that have *any* results done by GSB, including records that have some elements done also by other labs. To obtain only elements done by GSB it is necessary to look closer into the codes in tblAnalysis\_Codes and only select those elements as listed to be analysed by GSB\*\*\*\*

iii) Click on the Apply Filter button  $\heartsuit$  and all the relevant codes will come up.

#### B) Example – Filter By Element or Method

- i) Open up tblAnalysis Code
- ii) Using the Query Selection Guide Table B, find out what Methods the element you are looking for is done by.
- iii) Type : Like "\*?\*" in each method fields the element has been done by. Replace ? with the element you are looking for. If you are looking for more than one element then use Like "\*?\*" Or Like "\*?\*", adding the Or Like "\*?\*" request for each new element you are searching for. (e.g. Like "\*Cu\*" Or Like "\*Zn\*") When typing in the request in each individual field, you *must* click on the Or tab found at the bottom left of the window before typing in a new field. This is because the Or operator allows records with any of the requests to be selected. If the Or tab was not used Access automatically uses an And operator and only records with results for that element in all fields will be selected.
- iv) To look only by method, type in the element you are looking for in the method you are looking for. For example looking for Au by ICP, type in Like "\*Au\*" under the *ICP* field.
- C) Example Filter By Element Suites by Method
  - i) Open up tblAnalysis Code
  - ii) In the Filter by Form window type in the *Element Suite* you are looking for in the respective field using the wildcard operators. For example if you are looking for Minor Suites type in Like "\*Minor\*"
  - iii) Using the Query Selections Guide Table A, see what methods the Minor Elements Suite can be analysed by and under those Methods Fields you will type: Is Not Null. When there is more than one field that you need to use Is Not Null for, you will need to use the Or Tab located at the bottom left corner of the query window. Each time you click the Or tab, you will need to use Like "\*Minor\*" in the *Element Suite* field as well (See Fig. 3). The only time you would not use the request Is Not Null is when codes overlap. In Table E of the Query Selections Guide, exceptions for Element Suites done by different methods are listed along with the given requests to use for selecting the proper records.

| lysis_Code      | Element_Suite | Database Window Cod | e XRF1      | XR          | RF2 |
|-----------------|---------------|---------------------|-------------|-------------|-----|
| Like "*         | 'Minor*"      |                     | Is Not Null | -           |     |
| Look for / Or / |               |                     |             |             |     |
| Form View       |               |                     |             |             |     |
| Ele             | ment_Suite    | Lab_Code            | HAA         | ICP         |     |
| Like "*Minor*"  | •             |                     |             | Is Not Null | -   |

| Figure 3. | Requests | using | the | Or         | Tah  |
|-----------|----------|-------|-----|------------|------|
| riguie J. | Requests | using | uie | <b>O</b> I | 1 au |

- D) Example Filter By Lab by Method
  - i) Open up tblAnalysis Code
  - ii) In the Filter by Form window type in the lab code of the lab you are looking for into the method field you want results for. For example if you are looking for all XRF1 results done by GSB you would type in Like "\*GSB\*" in the XRF1 method field.
- F) Example Filter By Geologist
  - i) Open up **tblMaster Data**
  - ii) In the Filter By Form window type in the number that corresponds with the Geologist you are looking for in the *Geologist ID* field. For example Larry Daikow is 22 so you would simply type in 22 for all records associated with him. If you want more than one geologist, just use the Or operator. Ex. 22 or 32. Since you are using the Or operator in the same field you have the option of typing it in as above or using the Or tab button and entering the number requests separately.
- G) Example Filter By Year
  - i) Open up tblMaster Data
  - ii) In the Filter by Form window type in the last two digits of the year you are looking for by typing in Like "88\*" in the *Batch ID* field. This will bring up all records from 1988. If looking for more than one year, use the Or operator or tab.
- H) Example Filter By Batch ID or Lab ID
  - i) Open up **tblMaster Data**
  - ii) In the Filter by Form window type in the *Batch ID* or *Lab ID* you are looking for in the respective fields. If you are looking for an unbroken sequence of numbers it's easiest to use the Between operator. For example, Between 45662 and 45682.
- I) Example Filter By Field ID
  - i) We recommend searching by *Field ID* if this is the only option available. It is much easier to search by *Lab ID*.
  - ii) Open up **tblMaster Data**

- iii) In the **Filter by Form** window, type in the *Field ID* you are looking for the same as you would for Lab or Batch ID's.
- iv) There is a good chance the *Field ID* won't come up because the program will only identify a match if it is exactly the same. A space, period or dash will result in a non-match.
- v) To look for Field ID's choose the first two or three characters in the sequence and use a wildcard operator after to bring up all ID's with those beginning characters. For example Like "DVL\*" will bring up all records with the prefix DVL. A good idea is to also request the year to cut down on the number of records.

After doing a few filters it becomes quite easy to see how they work. The topics above may not cover specifically what you are looking for but the framework is there. By using substitutions for specific fields and requests or adding more constraints to the filter, you will be able to find the relevant information needed.

The basic idea behind a query is to select the fields from tables that you want to display data for. These tables must be connected either by relationships or joins created in the query window. The next section includes a list for general set up rules of the queries that will be used for this database.

### Queries

Some queries such as those looking for Duplicates or Standards, are static and the information requests in them will not change. These queries have been created already and to display information from them simply **right click** on the query name and choose **open**. If you want to use these queries as a base for retrieving other records, save a copy of it and then incorporate it into your own query. These queries are **Select Queries** in the Query Window.

#### Helpful Hints:

- I) Sometimes the fields from a table you are adding to an existing query don't match most of the fields that are already there. In this case it is easiest to start from scratch so to clear the grid go Edit > Clear Grid
- II) When selecting fields from tables to appear in the query grid you can either double click on the individual field; press control and select all the fields you want and then drag them to the grid; click on the star \* at the top of the table and then double click on the title bar to select all fields and then drag down; select the table and then field from the drop down lists that show up in the query grid when you click in the cell.
- III) To physically move the tables within the query window click and hold on the title bar and drag the table. You may want to do this to see the tables more clearly. To resize the table run your mouse over the table borders until a black arrow comes up and drag to reach your desired size.

As each query is specific a general set of instructions for queries would not be a sufficient explanation.

- \*\*\*\* If you are using a filter that has Lab ID in it you can add your values tables directly to this. If not, some additional steps are necessary to complete the query. These instructions are given in Queries A. \*\*\*\*
- A) Using a Filter as Part of a Query (Example 1)
  - i) The filter contains all the codes that you have selected based on criteria for specific data.
  - ii) To obtain these records the filtered codes (that have been saved as a query) must be run through a select query that only brings up the matching records to the filter.
  - iii) In the query window choose **create query** in design view.
  - *iv*) If your filter contains a *Lab ID* field you can add your values tables directly to this query window. Remember to change your join type to Join Type 2 by right clicking on the line between the tables, if you have more than one values table. If your filter doesn't contain a *Lab ID* follow the remaining steps
  - v) Select **tblAnalysis Code** and the filter you saved as a query.

- vi) To run the query, similar fields must join these two tables. To create the join click on the *Analysis Code* field in either table and **drag** it to the matching field in the other table.
- vii) If there is only one values table with data for the query then simply add this table and your query window will look like this: select the fields you want data displayed from.

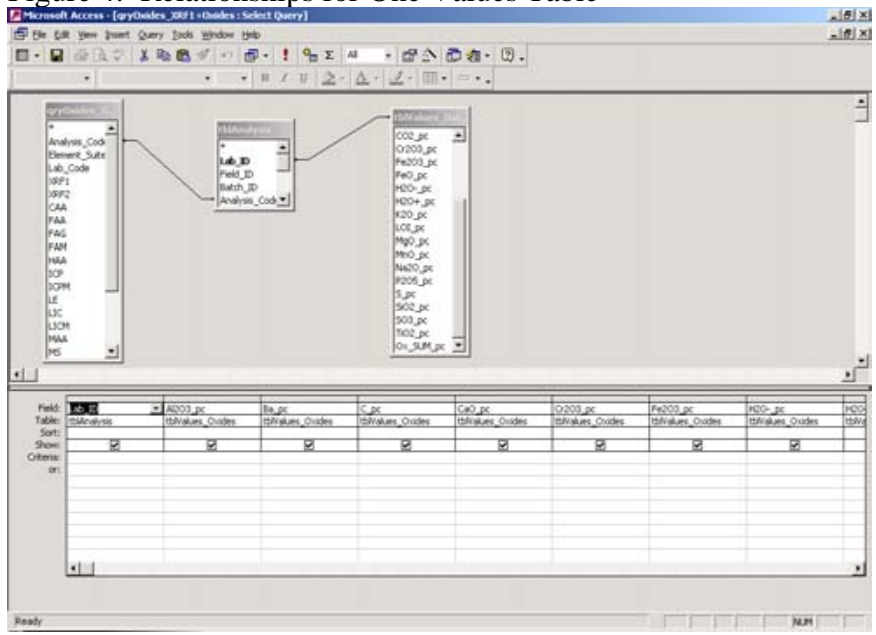

Figure 4: Relationships for One Values Table

If there is more than one values table, see step vii.

- viii) With more than one values table you need to create one more query before adding your values tables. When only **tblAnalysis Code** and the query saved from a filter are showing in the query window click on the *Lab ID* field so it shows in the bottom of the query window, and **save this as another query**. It's from this last query that we can directly link our values tables.
- ix) Close out of this window and open a new query window. Select the query you just saved and all the relevant values tables you will be extracting information from.
- x) There will automatically be joins between the *Lab ID* fields but these must be edited to display the right information. Edit each join by right clicking on it and selecting Join Type 2. So this type of relationship window should look like this:

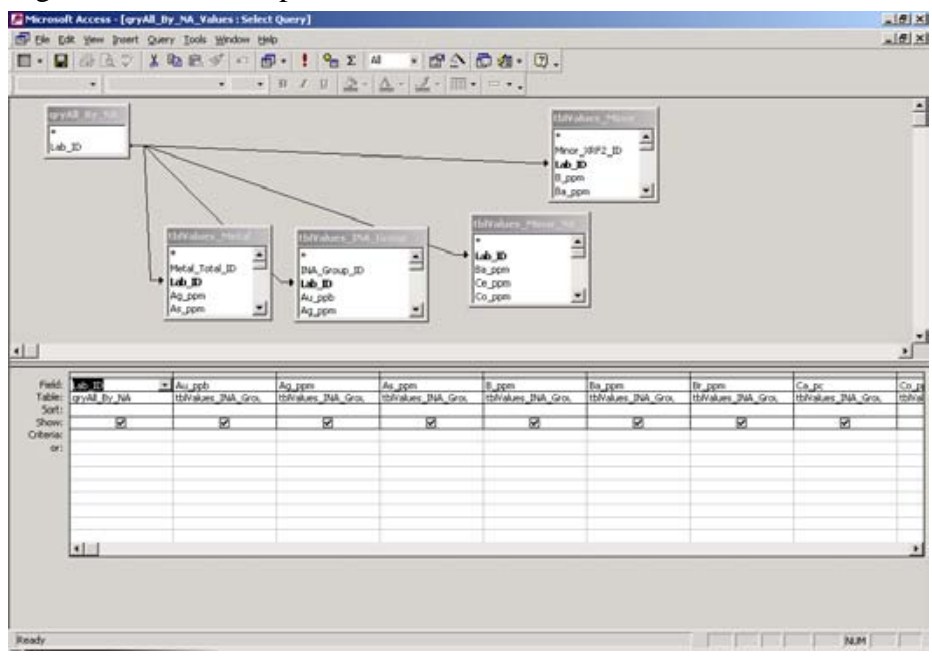

Figure 5: Relationships for More Than One Values Table

xi) Select the relevant fields and run the query by clicking on the button it to display records.

C) Using the Query Window to select Criteria (Example 4)

- Using filters is not the only way to select certain records from a table. It is also possible to type requests directly in the query window using the Criteria box.
- ii) To do this open up the query window and select the table you wish to select records from.
- Add *Lab ID* and the field(s) you are requesting certain records from.
   For example if you wanted to select all records from Map Sheet 93L you would add the *NTS Mapsheet* field.
- iv) In the Criteria row in the *NTS Mapsheet* column type in the same request you would in the Filter by Form window, Like "93L\*" as shown below:

| Microsof                                      | t Access - [Query)                                                                              | : Select Query]                |                   |                    |       |      | -1012 |
|-----------------------------------------------|-------------------------------------------------------------------------------------------------|--------------------------------|-------------------|--------------------|-------|------|-------|
| T Che Cd                                      | it Yew Insert Qu                                                                                | very Iools Window Help         |                   |                    |       |      | - 8   |
| □ • 🖬                                         | 10 AVX                                                                                          | 10 B I I I                     | • ! ° Σ 4         | * 12 - 1           | うね・②。 |      |       |
| _                                             | •                                                                                               | • • 1                          | B Z U <u>2</u> -1 | <u>∆ · ∠ ·</u> ⊞ • | ≓•.   | <br> | <br>  |
| Rod<br>Rod<br>Geo<br>UTM<br>Let<br>Lot<br>Lot | Andrew Sec<br>J.D.<br>A.D.<br>K.Spe<br>Logic D.<br>Lore<br>Easting<br>I. Northing<br>Proceeding |                                |                   |                    |       |      | 1     |
|                                               |                                                                                                 |                                |                   |                    |       | <br> | <br>2 |
| Field:<br>Table:                              | Lab_30<br>thMader_Data                                                                          | NTS_Mapsheet<br>thiMaster_Data |                   |                    |       |      | -     |
| Sort:<br>Show:                                | 2                                                                                               | 9                              |                   |                    |       | <br> | <br>= |
| Criteria:<br>Ori                              |                                                                                                 | Life "931.4"                   |                   | Laf.               |       |      |       |
|                                               | 1                                                                                               | 1                              |                   |                    |       |      |       |
|                                               |                                                                                                 |                                |                   |                    |       |      | +Č    |

Figure 6: Criteria in Query Design Window

v) To use this request as an index to find records from other tables **Save** this as a query.

Below are some specific examples of possible query requests using a combination of the above methods to describe exactly how to execute the queries.

#### Example 1: Query by Technique

```
Retrieving all records where samples were analysed for elements by Neutron Activation
```

- I) Open up the table named **tblAnalysis Code** and click on the **Filter by** Form button.
- II) Since *NA* is a field, simply type in *Is Not Null* under the *NA* field and click on the **Apply Filter** ♥ button.
- III) Go back into the Filter by Form view and go File>Save as Query. Name the query **qryAll\_NA**.
- IV) Close out of that table and move into the query window. Go to Create **Query** in Design View.
- V) Add tblAnalysis from the menu and then click on the query tab and add qryAll\_NA. You will always need to add tblAnalysis because this is your link between the query that holds all the selected codes and the values tables.
- VI) You will need to create a join between *Analysis Code* fields in qryAll\_NA and tblAnalysis. To do this, click on the field in one table and drag it to the matching field in the other table. Click on the *Lab ID* field so it shows

in the bottom of the query window, and save this as another query, **qryAll\_BY\_NA**. It's from this last query that we can directly link our values tables. Close this window and open a new query window.

- VII) By referring to the Query Selection Guide, Table D and looking up *Element Suites* are analysed by the technique NA you will see that tblValues Metal, tblValues Minor, tblValues Minor NA and tblValues INA Group all have elements analysed by *NA*.
- VIII) Add **qryAll\_BY\_NA** and your **Metal**, **Minor**, **Minor NA** and **INA Group** values tables.
- IX) Your tables will automatically be linked by *Lab ID*, but you need to change the join types. To do this, right click on the join lines and select Join Type 2. When you have a lot of values tables you may want to spread them out within the window so you can more easily distinguish the join lines. To do this click on the title bar and hold and drag your table. Your query window should look similar to this:

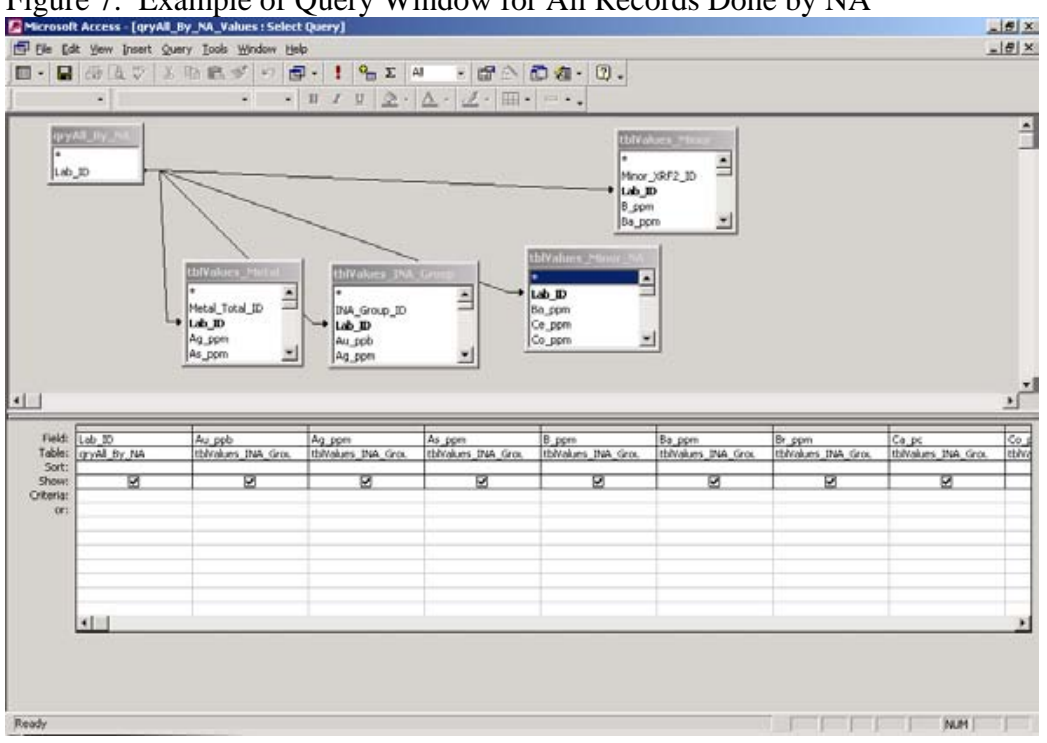

Figure 7: Example of Query Window for All Records Done by NA

- X) Double click on *Lab ID* from **tblAnalysis** so it appears in the bottom of the query window. The Query Guide Selection Table C will tell you what elements to select from which table to complete the query request.
- XI) Click on the run query button and all records done by *NA* will show up

#### Example 2: Query by Element Suite and Technique

# Looking for all Major Oxide data done by method XRF1 (fused disc X-Ray fluorescence)

- I) Open up the table named **tblAnalysis Code** and click on the **Filter by Form** button.
- II) Since you are looking for all Major Oxides, type in *Like "\*Oxides\*"* into the Element Suite field. By using the \* wild card operators on either side of Oxides ensures any record in *Element Suites* that has the word Oxides in it will be selected. If you do not include these operators only records that have analysed strictly Oxides will come up.
- III) Since we are looking for Oxides done by *XRF1* you want to bring up all Oxide elements in that field. Looking at the Query Selection Guide, Table E is an exception table for querying for Element Suite by Method. However *XRF1* is not listed as a problem field so we can use the **Is Not Null** request in the XRF1 field to obtain the correct results. (If the field was listed as a problem field, you would type in the criteria listed in the table from the Query Selection Guide).
- IV) Click on the Apply Filter button  $\triangledown$  and all of the relevant codes come up.
- V) Go back into the Filter by Form view and go File>Save as Query. Name the query **qryOxides\_XRF1.**
- VI) Close out of that table and move into the query window. Go to Create Query in Design View.
- VII) When the show table box appears click on the table tab and add tblAnalysis and tblValues Oxides. Then click on the query tab and add the query you just created (qryOxides\_XRF1). Close out of the show table box.
- VIII) Create a join between **tblAnalysis** and the **qryOxides\_XRF1** connecting *Analysis Code* fields, just like in step VII of example number 1.
- IX) Select *Lab ID* from **tblAnalysis** by double clicking on it and then add all the elements listed as done by *XRF1* by the Query Selection Guide from the **tblValues Oxides** table.
- X) Run the query and all Major Oxides done by *XRF1* will be listed.

#### Example 3: Query by Elements

Looking for all records with Barium (Ba) data

- I) Open up the table named **tblAnalysis Code** and click on the Filter by Form button.
- II) Refer to the Selection Query Guide, Table B and look up what methods Ba is done by. (*XRF1*, *XRF2*, *ICP*, *ICPM*, *LIC*, *LICM*, *MAA*, *MS*, *MSM*, *NA*, *PMS*)
- XI) Under each field listed above type *Like "\*Ba\*"* making sure you click on the Or tab at the bottom left corner of the window in between typing in each individual field. If you were looking for Ba data only done by *ICP*, you would only type in the request under that field.

- XII) Click on the Apply Filter button 🔽 and all of the relevant codes come up
- XIII) Go back into the Filter by Form view and go File>Save as Query. Name the query **qryAll\_BA**.
- XIV) Close out of that table and move into the query window. Go to Create **Query** in Design View.
- XV) When the show table box appears, add **tblAnalysis** and then click on the query tab to add **qryAll\_BA**. You will need to create a join between the *Analysis Code* fields as in the above examples. Double Click on *Lab ID* and make sure it appears in the bottom of the query window. Save this query as **qyrAll\_BY\_BA**.
- XVI) Close this down and open a new query window. Add **qryAll\_BY\_BA** and all the values tables that have Ba data, which you will find by looking at the Query Selection Guide Table A.
- XVII) Edit each join by right clicking on the line and editing to make sure Join Type 2 is selected. It should look like this:

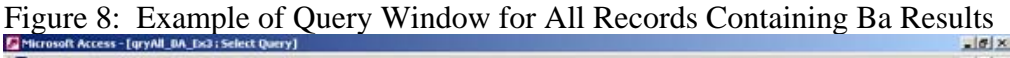

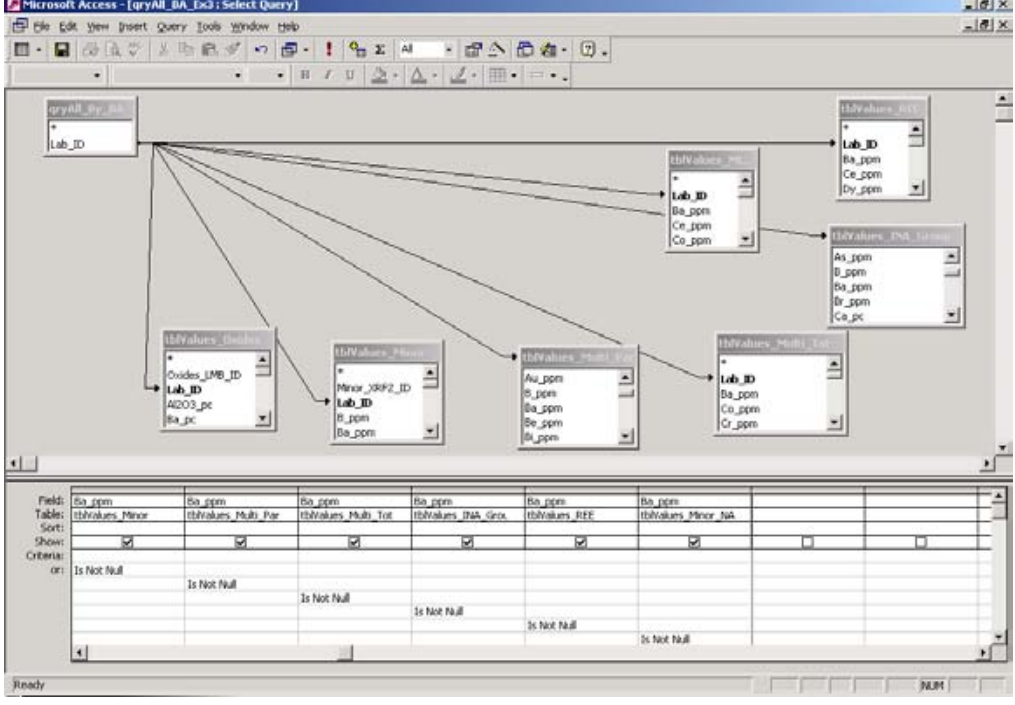

XVIII) Add *Lab ID* from **tblAnalysis** and all Ba fields from the other tables by double clicking on them. In the criteria box, type **Is Not Null** so only those records with values will come up. Using the **Or** field in this window is the same as the **Or** tab in filters, but used in a different format. That means you must make sure the Is Not Null command is not requested for on the same line as another field or it will not work properly. Make sure it cascades as shown above.

XIX) Run the query and all records that contain Ba data will be listed.

#### Example 4: Query by Lab and Year

Looking for all records done by Acme Analytical Laboratories from 2001

- I) Open up the query window and add tblMaster Data, tblAnalysis and tblAnalysis Code
- II) Add Lab ID and Batch ID from tblMaster Data and Lab Code from tblAnalysis Code, to the bottom of the query window.
- III) Under Batch ID in the Criteria box type Like "01\*" and under Lab Code in the Criteria box type Like "\*AAL\*".
- IV) This will select all records from 2001 by Acme Labs. Save this query as **qry\_01\_AAL**.

\*\*\*Remember that querying for Lab using Like "\*AAL\*" will bring up all records by AAL and also some by AAL and other labs. If you don't want results from the other labs you will have to look at the codes more carefully and only select those done by AAL.\*\*\*

- V) Open a new query window and add qry\_01\_AAL. By referring to Query Selection Guide Table C you can determine what values tables have data by AAL that you will need to add to the query window (*Metal, Oxides, Multi Par, Multi Tot*)
- VI) Change the join types by right clicking on the lines between the tables. Your table should look like this:

Figure 9: Example of Query Window for All Records by AAL in 2001

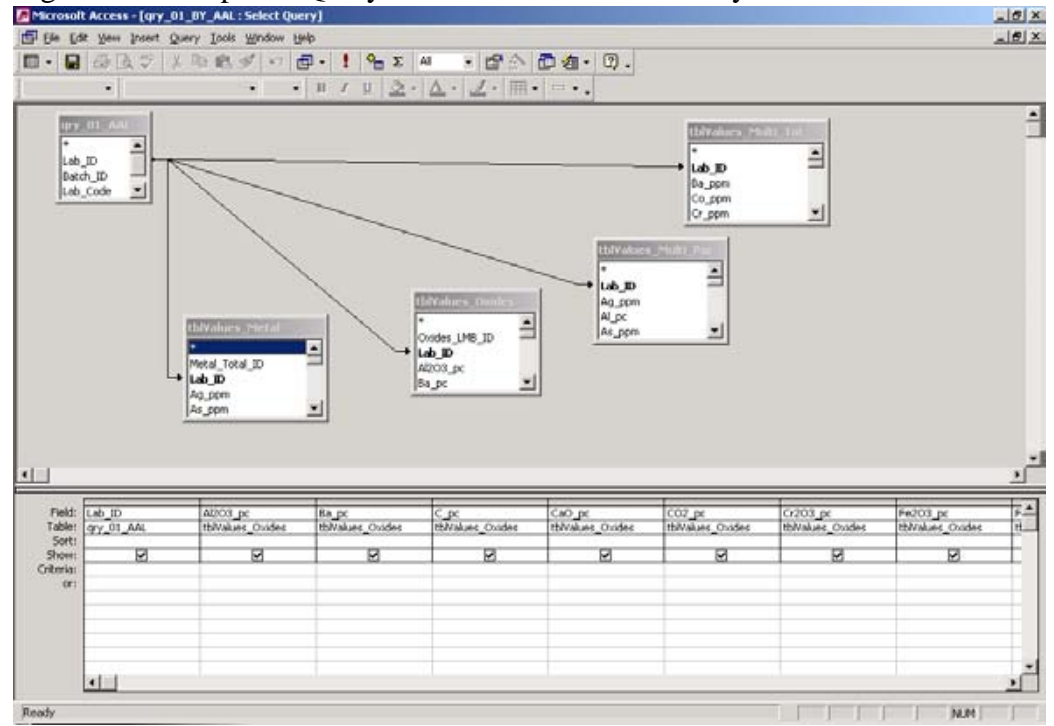

- VII) Add *Lab ID* from **qry\_01\_AAL** and all elements from the other tables that have been done by AAL. You can determine these elements by looking at Query Selection Guide Table C.
- VIII) Click on the run query button and all records done by AAL for 2001 will be displayed.

#### Examples of different queries are included in the database.

#### **Displaying Your Data**

Once you have obtained the records you are searching for you may need to save this as information for reference material. You can keep the data in a table format and export it to another database, you can export it to a Word or Excel file or you can create a report in Access. A report displays your information in an orderly fashion that can by manipulated to emphasize areas of your choice, or just to make the material more presentable. Using Report Wizards are a dummy free way to dump table data straight into generic formats for display.

The resulting queries produced by this database can be large with undefined titles. Access does not allow two fields to be named the same way. So when a query displays the same element from two or more tables, the table name is put in front of the element. In reports it is possible to change the title heading without changing the field the data is coming from. To do this, in the design view of a report simply click on the Label for the Field and change it (See Fig.13).

| <ul> <li>✓ Page Header</li> <li>✓ Lab_ID Header</li> </ul> | tbIMaster_Data                             |
|------------------------------------------------------------|--------------------------------------------|
| Laboratory Identification: Lab. D                          | Labora tory Identification 2444.2          |
| Bat <mark>ch_B</mark> : Field_ID: Rock_Type                | Batch_ID Reid_ID Rock_Type<br>90.024 W28.3 |
|                                                            |                                            |
| esign View of Report                                       | Report                                     |

Figure 10: Example of Changing Labels and Not Data Source

# **APPENDIX A**

# **Table Descriptions**

| Table Name                | Table Description                                                   |
|---------------------------|---------------------------------------------------------------------|
| tblMaster Data            | This is the main table in the database. Contains main indexing      |
|                           | fields and location data. All analytical tables are attached and    |
|                           | tblAnalysis where the descriptive and reference tables are linked   |
| tblAnalysis               | This is the main table for the analytical data. It compliments each |
|                           | Lab ID with information that can link it to field data and contains |
|                           | key information on each lab sample; such as prep code, analysis     |
|                           | code, sample type and indication of interference                    |
| tblAnalysis Code          | This shows what lab did the analysis, what suite of elements were   |
|                           | involved and what method was used for each individual element.      |
| tblAnalysis Code Metadata | Describes the method codes in detail                                |
| tblLab Code Metadata      | Shows the name of the lab associated with the tblAnalysis Code      |
| tblPrep Code              | Describes the prep codes that are listed in tblAnalysis             |
| tblGeologist Information  | Identifies geologists to code given in tblMaster Data. Gives full   |
|                           | name and work organization                                          |
| tblInterference           | Linked to tblAnalysis this table lists what elements in a report    |
|                           | encountered interference during analysis; gives the reason why if   |
|                           | noted on report                                                     |
| tblReanalysis             | This table listed any sample batches that have been reanalyzed. It  |
|                           | includes the original batch analysed and differentiates between     |
|                           | original and additional Lab ID's, Batch ID's, Prep Code, Analysis   |
|                           | Code and Additional Elements                                        |
| tblValues Assay           | Contains gold, platinum and palladium by fire assay methods         |
| tblValues Metal           | Contains analyses and assays for base & precious metals             |

| tblValues Minor           | Contains analyses for minor elements generally by XRF             |
|---------------------------|-------------------------------------------------------------------|
| tblValues Minor NA        | Contains analyses for minor elements by neutron activation only   |
| tblValues Minor QC        | Contains the analytical variability (if measured). All values are |
|                           | +/- of the measured analysis                                      |
| tblValues Oxides          | Contains Major Oxide analyses (XRF and fusion ICPES)              |
| tblValues INA Group       | Contains analytical results for neutron activation Group elements |
| tblValues Multi Par       | Contains Multi Par element analyses (e.g. aqua regia-ICPMS)       |
| tblValues Multi Tot       | Contains Multi Tot analyses (e.g. HF-ICPES)                       |
| tblValues PGE             | Contains Platinum Group element analyses                          |
| tblValues REE             | Contains Rare Earth element analyses                              |
| tblValues SPEC            | Contains all elements that have been determined by SPEC.          |
| tblXray Diffraction       | Lists all minerals identified by X-Ray Diffraction for each       |
|                           | sample. (Generally measured with a PW 1140 Spectrometer)          |
| tblRock Type Descriptions | Describes the full rock names for the rock type codes used in     |
|                           | tblMaster Data                                                    |

Individual elements found in the Values tables are listed in The Query Selection Guide, Table A.

# **APPENDIX B**

# **Field Descriptions**

| Field Name            | Field Description                                                |
|-----------------------|------------------------------------------------------------------|
| Field ID              | The Field ID is typically composed of numbers and letters given  |
|                       | to a sample in the field. Most geologists catalogue and index    |
|                       | their data using this identification                             |
| Batch ID              | The number given to a group of samples submitted to the GSDB     |
|                       | laboratory for analysis. The first two numbers identify the year |
| Rock Type             | The MINFILE code that identifies rock type. (e.g.BSLT = Basalt)  |
| Rock Type Description | Rock Type code Legend                                            |
| Geologist ID          | Geologist ID number including GSC and other survey members       |
| UTM Zone              | The UTM Zone of the sample location                              |
| Lat_NAD 27            | Latitude of the sample location – North American Datum 27        |
| Long                  | Longitude of the sample location – North American Datum 27       |
| UTM Easting_NAD 27    | UTM Easting of the sample location – North American Datum 27     |
| UTM Northing_NAD 27   | UTM Northing of sample location– North American Datum 27         |
| UTM Easting_NAD 83    | UTM Easting of the sample location – North American Datum 83     |
| UTM Northing_NAD 83   | UTM Northing of sample location– North American Datum 83         |
| NTS MapSheet          | The NTS Mapsheet of the sample location                          |
| Data Source           | Used to identify where data comes from, mostly GSB               |
| Analysis Code         | Numeric code given to each record that is linked to tblAnalysis  |
|                       | Code Metadata containing description on analysis                 |
| Prep Code             | A character code linked to tblPrep Code describing types of      |
|                       | preparation                                                      |

| XRD                   | A Yes/No field identifying XRD analysis                          |
|-----------------------|------------------------------------------------------------------|
| SPEC                  | A Yes/No field identifying SPEC analysis                         |
| Interference          | Yes/No field identifies if elements have recorded interference   |
| Reliability           | Gives a general idea of data reliability                         |
| Element Suite         | Relatives group of elements the analysed elements to a table     |
| Lab Code              | Abbreviated character code identifies lab or labs doing analyses |
| XRF1                  | Elements analysed by this method are listed in this field        |
| XRF2                  | Elements analysed by this method are listed in this field        |
| CAA                   | Elements analysed by this method are listed in this field        |
| FAA                   | Elements analysed by this method are listed in this field        |
| FAG                   | Elements analysed by this method are listed in this field        |
| FAM                   | Elements analysed by this method are listed in this field        |
| GRAV                  | Elements analysed by this method are listed in this field        |
| НАА                   | Elements analysed by this method are listed in this field        |
| ICP                   | Elements analysed by this method are listed in this field        |
| ICPM                  | Elements analysed by this method are listed in this field        |
| LE                    | Elements analysed by this method are listed in this field        |
| LIC                   | Elements analysed by this method are listed in this field        |
| LICM                  | Elements analysed by this method are listed in this field        |
| MAA                   | Elements analysed by this method are listed in this field        |
| MS                    | Elements analysed by this method are listed in this field        |
| MSM                   | Elements analysed by this method are listed in this field        |
| NA                    | Elements analysed by this method are listed in this field        |
| NFNA                  | Elements analysed by this method are listed in this field        |
| PMS                   | Elements analysed by this method are listed in this field        |
| SE                    | Elements analysed by this method are listed in this field        |
| TI                    | Elements analysed by this method are listed in this field        |
| Analytical Lab ID     | Access index to identify records within tblLab Code Metadata     |
| Analytical Lab Name   | Laboratory that did the analysis and associated Lab Code         |
| Preparation Method ID | An index for Access to identify records within tblPrep Code      |

| Preparation Method Name        | Name for the preparation method associated with Prep Code         |
|--------------------------------|-------------------------------------------------------------------|
| Preparation Method Description | Description of the preparation method                             |
| Method Code                    | The codes for all the analytical methods used for element         |
|                                | analysis. Listed as fields in tblAnalysis Code                    |
| Method Summary                 | A summary of the methods used                                     |
| Method Description             | A detailed description of the methods used                        |
| Method Overlap                 | Shows what data, if any, can be compared based on method type     |
| Lab Overlap                    | Shows what data, if any, can be compared based on lab             |
| Element                        | The listed element contains data that could be unreliable         |
| Notes                          | Describes why element data could be unreliable                    |
| Addition ID                    | When samples with the same Field ID are analysed twice and        |
|                                | have 2 Lab ID's this is the additional one.                       |
| Additional Batch No            | Reanalysed batches have additional Batch ID's that are listed in  |
|                                | this field                                                        |
| Add Analysis Code              | Reanalysed batches have additional analysis codes that are listed |
|                                | in this field                                                     |
| Add Prep Code                  | Reanalysed batches have additional prep codes that are listed in  |
|                                | this field                                                        |

There are many more fields, but they are all element value fields. To list them all would be extremely repetitive so they are mentioned here instead. Each field is followed by the measurement unit the element is measured by. pc > percent; ppm > parts per million; ppb > parts per billion.

### **APPENDIX C -Relationships Window**

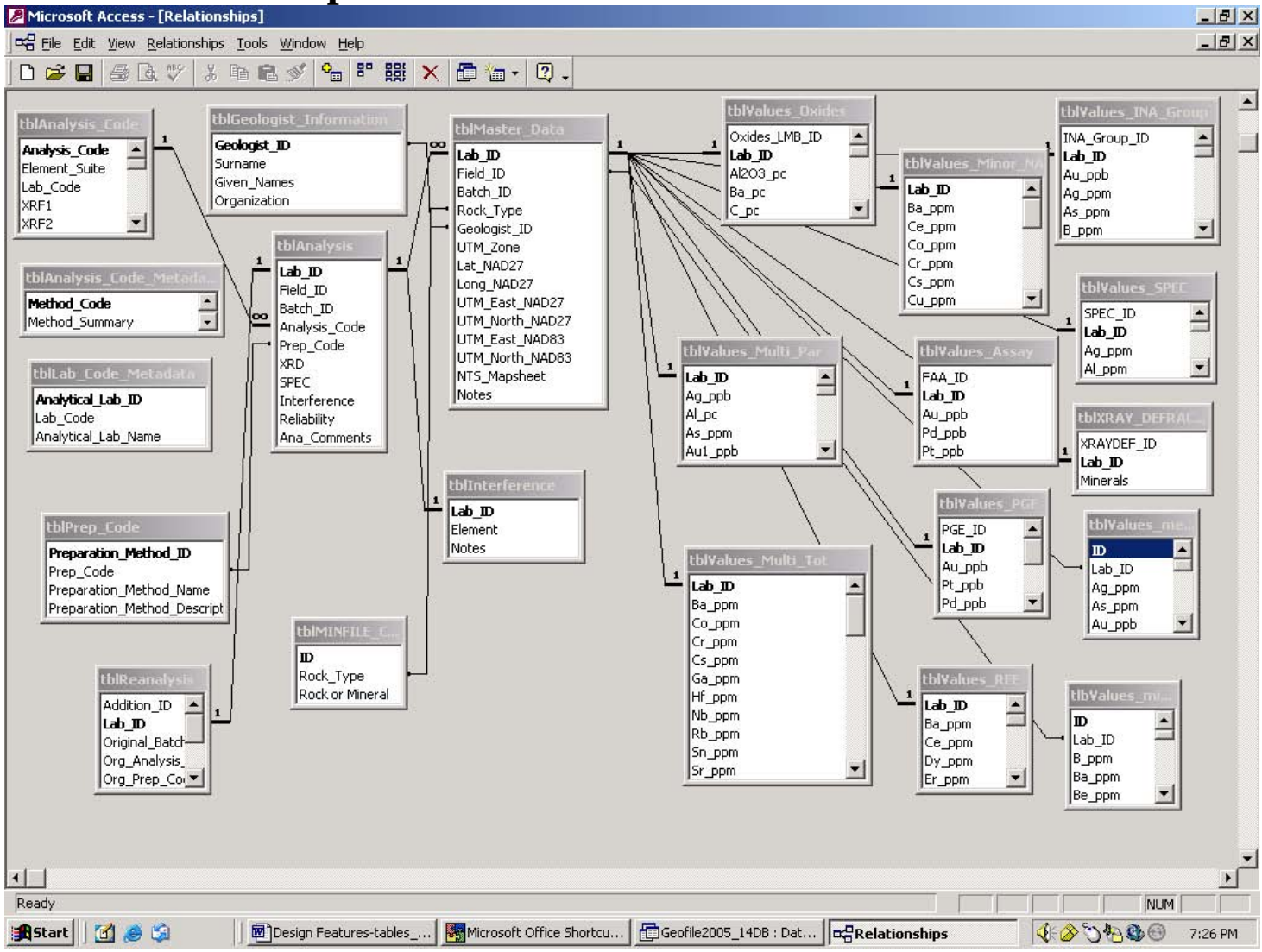

## **APPENDIX D - Database Metadata Tables**

### tblPrep Code

| Prep Code | Preparation Method Name | Preparation Method Description    |
|-----------|-------------------------|-----------------------------------|
| NA        | Not Applicable          |                                   |
| S         | Jaw Crush-Steel Mill    | Jaw crush & steel mill            |
| W         | Jaw Crush-WC Mill       | Jaw crush & tungsten carbide mill |
| NS        | Not Specified           |                                   |
| Ζ         | Jaw Crush-ZR Mill       | Jaw Crush & zirconium mill        |

### tblLab Code Metadata

| Analytical Lab ID | Lab Code | Analytical Lab Name                 |  |  |
|-------------------|----------|-------------------------------------|--|--|
| 1                 | GSB      | Geological Survey Branch            |  |  |
| 2                 | AAL      | Acme Analytical Laboratory          |  |  |
| 3                 | BEC      | Bequerel                            |  |  |
| 4                 | BBC      | Bondar and Clegg                    |  |  |
| 5                 | СНМ      | Chemex                              |  |  |
| 6                 | СОМ      | Tech Cominko                        |  |  |
| 7                 | BAR      | Barringer Research                  |  |  |
| 8                 | ACT      | Activation Labs                     |  |  |
| 9                 | ECO      | Eco-Tech Laboratories               |  |  |
| 10                | MUN      | Memorial University of Newfoundland |  |  |
| 11                | TML      | Terramin Research Labs              |  |  |
| 12                | UBC      | University of British Columbia      |  |  |
| 13                | SSC      | Sharpshooters Consultants           |  |  |

### tblGeologist Information

| Geologist_ID | Surname     | Given_Names | Organization                                |  |  |
|--------------|-------------|-------------|---------------------------------------------|--|--|
| 75           | Addie       | George      | British Columbia Ministry of Energy & Mines |  |  |
| 27           | Alldrick    | Dani        | British Columbia Ministry of Energy & Mines |  |  |
| 39           | Ash         | Chris       | British Columbia Ministry of Energy & Mines |  |  |
| 72           | Bloodgood   | Mary Ann    | British Columbia Ministry of Energy & Mines |  |  |
| 69           | Britton     | JIm         | British Columbia Ministry of Energy & Mines |  |  |
| 35           | Brown       | Derek       | British Columbia Ministry of Energy & Mines |  |  |
| 73           | Butrenchuck | S.          | British Columbia Ministry of Energy & Mines |  |  |
| 29           | Church      | Neil        | British Columbia Ministry of Energy & Mines |  |  |
| 78           | Desardins   | Pat         | British Columbia Ministry of Energy & Mines |  |  |
| 22           | Diakow      | Larry W.    | British Columbia Ministry of Energy & Mines |  |  |
| 74           | Ettlinger   | Art         | British Columbia Ministry of Energy & Mines |  |  |
| 44           | Faulkner    | Ed          | British Columbia Ministry of Energy & Mines |  |  |
| 24           | Ferri       | Fil         | British Columbia Ministry of Energy & Mines |  |  |
| 52           | Gaba        | Bob         | British Columbia Ministry of Energy & Mines |  |  |
| 76           | Glover      | J.K.        | British Columbia Ministry of Energy & Mines |  |  |
| 79           | Grieve      | David       | British Columbia Ministry of Energy & Mines |  |  |
| 62           | Hancock     | Kirk        | British Columbia Ministry of Energy & Mines |  |  |
| 23           | Hora        | Dani        | British Columbia Ministry of Energy & Mines |  |  |
| 30           | Ноу         | Trygve      | British Columbia Ministry of Energy & Mines |  |  |
| 57           | Kilby       | Ward        | British Columbia Ministry of Energy & Mines |  |  |
| 21           | Lefebure    | Dave        | British Columbia Ministry of Energy & Mines |  |  |
| 55           | Legun       | Andrew      | British Columbia Ministry of Energy & Mines |  |  |
| 38           | Logan       | Jim         | British Columbia Ministry of Energy & Mines |  |  |
| 33           | MacIntyre   | Don         | British Columbia Ministry of Energy & Mines |  |  |
| 41           | Malott      | Mary Lou    | British Columbia Ministry of Energy & Mines |  |  |
| 28           | Massey      | Nick        | British Columbia Ministry of Energy & Mines |  |  |

| Geologist_ID | Surname    | Given_Names | Organization                                |  |  |
|--------------|------------|-------------|---------------------------------------------|--|--|
| 36           | McLaren    | Grahame     | British Columbia Ministry of Energy & Mines |  |  |
| 34           | Meyers     | Rick        | British Columbia Ministry of Energy & Mines |  |  |
| 37           | Mihalynuk  | Mitch       | British Columbia Ministry of Energy & Mines |  |  |
| 81           | Moore      | John        | British Columbia Ministry of Energy & Mines |  |  |
| 26           | Nelson     | JoAnne      | British Columbia Ministry of Energy & Mines |  |  |
| 65           | Nixon      | Grahame     | British Columbia Ministry of Energy & Mines |  |  |
| 25           | Panteleyev | Andre       | British Columbia Ministry of Energy & Mines |  |  |
| 58           | Pell       | Jennifer    | British Columbia Ministry of Energy & Mines |  |  |
| 84           | Pinsent    | Robert      | British Columbia Ministry of Energy & Mines |  |  |
| 53           | Preto      | Vic         | British Columbia Ministry of Energy & Mines |  |  |
| 32           | Ray        | Gerry       | British Columbia Ministry of Energy & Mines |  |  |
| 71           | Ryan       | Barry       | British Columbia Ministry of Energy & Mines |  |  |
| 66           | Schiarizza | Paul F.     | British Columbia Ministry of Energy & Mines |  |  |
| 48           | Schmitt    | Rolf        | British Columbia Ministry of Energy & Mines |  |  |
| 20           | Schroeter  | Tom         | British Columbia Ministry of Energy & Mines |  |  |
| 47           | Simandl    | George      | British Columbia Ministry of Energy & Mines |  |  |
| 77           | White      | G           | British Columbia Ministry of Energy & Mines |  |  |
| 31           | Wilton     | Paul F.     | British Columbia Ministry of Energy & Mines |  |  |

### tblAnalysis Code Metadata

| Method Code | Method Summary                     | Method<br>Overlap | Lab Overlap | Method Descriptions                                                                                                    |
|-------------|------------------------------------|-------------------|-------------|----------------------------------------------------------------------------------------------------|
| XRF1        | X-ray fluorescence -<br>fused disc | None              | GSB_COM     | Typically a 1 to 2 g sample is mixed with a lithium metaborate-<br>tetraborate flux, and fused in a platinum crucible. Major oxides<br>are determined by x-ray fluorescence. Typical spectrometers<br>used are Phillips (GSB) and Siemens (COM). |

| Method Code | Method Summary                                                     | Method<br>Overlap | Lab Overlap                 | Method Descriptions                                                                                                    |
|-------------|--------------------------------------------------------------------|-------------------|-----------------------------|----------------------------------------------------------------------------------------------------|
| XRF2        | X-ray fluorescence -<br>pressed pellet                             | None              | GSB_COM                     | Typically milled rock pulp with boric acid for 3 minutes. The milled samples are then pressed at high pressure to produce 40 mm pressed pellets. The pellets are analysed for trace metals by x-ray fluorescence.                                                                                                    |
| _AAS        | Aqua Regia-Flame<br>atomic absorption<br>spectometry               | ICP               | CHM_COM_TML                 | Typically a 1 g sample is digestion in aqua regia and minor and trace elements (e.g. Ag, Cu, Pb, Zn, Mo) determined by flame atomic absorption spectrometry.                                                                                                    |
| _CAA        | Cold vapour - atomic<br>absorption<br>spectrometry                 | None              | GSB_CHM_BBC_A<br>AL         | Used for mercury only. After aqua regia digestion Hg is reduced<br>to with stannous chloride. The elemental Hg is measured using<br>flameless atomic absorption spectrometry.                                                                                                    |
| _FAA        | Lead fire<br>assay_atomic<br>absorption finish/ICP                 | None              | GSB_AAL_CHM_B<br>BC_ECO_TML | A 15g or 30 g milled rock sample is mixed with a lead oxide<br>flux and fused in a fire clay crucible ate $> 1000^{\circ}$ C. The lead is<br>separated from the slag and cupelled in a bone ash cupell to<br>recover the gold bead. The bead is digested in nitric acid and the<br>gold content measured by flame atomic absorption (AAS) or<br>inductively coupled plasma emission spectrometry (ICP/ES) |
| _FAG        | Lead fire<br>assay_graphite<br>furnace atomic<br>absorption finish | FAM               | GSB_CHM                     | A 15g or 30 g milled rock sample is mixed with a lead oxide<br>flux and fused in a fire clay crucible at $> 1000^{\circ}$ C. The lead bead<br>is separated from the slag and cupelled in a bone ash cupell to<br>recover a gold bead. The bead is digested in nitric acid and the<br>gold content measured by graphite furnace atomic absorption<br>spectrometry.                                         |
| _FAM        | Lead fire<br>assay_atomic<br>absorption<br>finish/ICPM             | FAG               | CHM, AAL                    | A 15g or 30 g milled rock sample is mixed with a lead oxide<br>flux and fused in a fire clay crucible ate $> 1000^{\circ}$ C. The lead is<br>separated from the slag and cupelled in a bone ash cupell to<br>recover the gold bead. The bead is digested in nitric acid and the<br>gold content measured by inductively coupled plasma mass                                                               |

| Method Code | Method Summary                                                                           | Method<br>Overlap | Lab Overlap         | Method Descriptions                                                                                                    |
|-------------|------------------------------------------------------------------------------------------|-------------------|---------------------|----------------------------------------------------------------------------------------------------|
|             |                                                                                          |                   |                     | spectrometry (ICP/MS).                                                                                                    |
| _GRAV       | Gravimetric determination                                                                | None              | GSC_COM_CHM_B<br>BC | Determination of loss on ignition at 1100°C.                                                                                                    |
| _HAA        | Hydride generation<br>atomic absorption<br>spectrometry<br>(HAAS)                        | None              | GSB_CHM_BBC         | Hydrofluoric+/- nitric+-hydrochloric_/-perchloric acids or aqua regia digestion followed by hydride generation atomic absorption spectrometry to determine As, Sb, Bi, Se, Tl. Typical detection levels are in the 0.5 to 1 ppm range.                                  |
| _ICP        | Aqua regia digestion-<br>Inductively Coupled<br>Emission<br>Spectrometry<br>(ICP/ES)     | _AAS              | AAL_CHM_BBC_E<br>CO | Aqua regia (HNO <sub>3</sub> +HCl) digestion followed by inductively coupled plasma mass spectrometry (ICP/MS) to determine up to 40 minor and trace elements.                                                                                                    |
| _ICPM       | Mixed acid (HF)<br>digestion (ICP/ES)                                                    | _MAA              | AAL_CHM_BBC_E<br>CO | Hydrofluoric+/- nitric+-hydrochloric_/-perchloric acids<br>digestion followed by inductively coupled plasma mass<br>spectrometry (ICP/MS) to determine up to 40 minor and trace<br>elements. This is a "near total" decomposition.                                      |
| LE          | Leco combustion                                                                          | None              | GSB_COM             | Typically a 0.5 or 1 g milled sample is mixed with a tin-copper conductor and heated in an oxygen stream in a closed system induction furnace. The $SO_2$ and $CO_2$ evolved are measured by an IR sensor or by volumetric/titametric methods.                          |
| LIC         | Lithium metaborate<br>fusion-Inductively<br>Coupled Emission<br>Spectrometry<br>(ICP/ES) | LICM              | BEC_CHM_ECO         | Typically a 0.5 or 1 g milled sample is mixed with lithium<br>metaborate flux, fused and the residue leached with dilute<br>hydrochloric acid. Major oxides, minor and trace elements are<br>determined by inductively coupled plasma emission<br>spectrometry (ICP/ES) |

| Method Code | Method Summary                                                                       | Method<br>Overlap | Lab Overlap | Method Descriptions                                                                                                    |
|-------------|--------------------------------------------------------------------------------------|-------------------|-------------|----------------------------------------------------------------------------------------------------|
| _LICM       | Lithium metaborate<br>fusion-Inductively<br>Coupled Mass<br>Spectrometry<br>(ICP/MS) | _LIC              | BEC_CHM     | Typically a 0.5 or 1 gram milled sample is mixed with lithium<br>metaborate flux, fused and the residue leached with dilute<br>hydrochloric acid. Major oxides, minor and trace elements are<br>determined by inductively coupled plasma mass spectrometry<br>(ICP/MS)                                                                                       |
| _MAA        | Mixed acid (HF)<br>digestion-Flame<br>stomic absorption<br>spectrometry (FAAS)       | _ICPM             | COM_CHM     | Typically a 0.5 or 1 gram samples is digested in hot,<br>concentrated hydrofluoric_nitric_ perchloric acids and trace or<br>minor elements (e.g. Ag, Cu, Pb, Zn, Co, Ni, Mo, Mn, Fe, Cd,<br>Bi, As, Sb) determined by flame atomic absorption<br>spectometry.Typical detection levels are in the 0.5 to 10 ppm<br>range. This is a near total determination. |
| _MS         | Aqua regia digestion<br>-Inductively Coupled<br>Mass Spectrometry<br>(ICP/MS)        | None              | AAL_CHM     | Typically a 0.5 or 1 gram milled sample is digested with aqua regia or a hot HCl+HNO3+H2O mixture and up to 45 minor and trace elements determined by inductively coupled plasma mass spectrometry (ICP/MS). This a "partial" determination for refractory elements (e.g. Cr, Ba). Detection limits are in the order of 0.1 to 1 ppm.                        |
| _MSM        | Mixed acid (HF)<br>digestion (ICP/MS)                                                | None              | AAL_CHM     | Typically a 0.5 or 1 gram milled sample is digested with aqua regia or a hot HF+HCl+HNO3+H2O+HCLO4 mixture and up to 45 minor and trace elements determined by inductively coupled plasma mass spectrometry (ICP/MS). This a near total determination for most elements.                                                                                     |
| _NA         | Instrumental neutron<br>activation (INAA)                                            | None              | BEC_ACT     | A 2 or 15 or 30 g sample is sealed in a PVC vial, irradiated in a nuclear reactor and elements determined by counting the short lived daughter isotope decay products. Up to 33 elements including Au can be determined. This is a "near total" determination.                                                                                               |

| Method Code | Method Summary                                                             | Method<br>Overlap | Lab Overlap | Method Descriptions                                                                                                    |
|-------------|----------------------------------------------------------------------------|-------------------|-------------|----------------------------------------------------------------------------------------------------|
| _NFNA       | Nickel sulphide fire<br>assay_neutron<br>activation finish                 | None              | ACT         | A 30 g milled rock samples is fused with a nickel sulphide flux,<br>the bead dissolved in acid and concentration of Pt, Pd, Os, Ir,<br>Ru, Rh, Re determined by either INAA or ICP/MS. Typical<br>detection limits are in the 1 to 0.1 ppb range depending on the<br>detection method.                                                                                                    |
| _PMS        | Peroxide<br>fusion_Inductively<br>Coupled Mass<br>Spectrometry<br>(ICP/MS) | None              | MUN         | A 0.2 g sample is sintered with sodium peroxide, the sinter cake<br>leached and the REE hydroxide-bearing precipitate separated<br>from the sinter, dissolved and the solution analysed for Y, Zr,<br>Nb, Nd, Ba, La, Ce, Pr, Nd, Sm, Eu, Gd, Tb, Dy, Ho, Er, Tm,<br>Yb, Lu, Hf, Ta & Th by ICP-MS using the method of internal<br>standardisation to correct for matrix and drift effects. Y, Zr, Nb<br>& Ba should be confirmed by XRF. |
| _SE         | Ion selective eletrode                                                     | None              | BAR_COM_AAL | Fluoride determined using a sodium carbonate flux and ion selective electrode.                                                                                                    |
| _SPEC       | Spark emission<br>spectroscopy                                             | None              | GSB         | Semi quantitative method used to determine up to 50 elements<br>using a spark source to vaporize the sample and an optical<br>emission spectrometer to detect elements. Detection limits in the<br>10 to 100 ppm range.                                                                                                    |
| TI          | Titration                                                                  | None              | GSB_COM     | A 1 g milled rock sample is heated in a Pt crucible with concentrated HF and H <sub>2</sub> SO4. The solution is neutralized with boric acid and the dissolved Fe2+ measured by potassium permanganate titration. Detection limit for FeO is 0.04%.                                                                                                    |

### tblRock Type Descriptions

| Rock_Type_ID | Rock_Type | Rock_Type_Description |
|--------------|-----------|-----------------------|
| 1            | UMFC      | Ultramafic            |
| 2            | ANDS      | Andesite              |
| 3            | BSLT      | Basalt                |
| 4            | CRBN      | Carbonatite           |
| 5            | DCIT      | Dacite                |
| 6            | DORT      | Diorite               |
| 7            | GBBR      | Gabbro                |
| 8            | GRNT      | Granite               |
| 9            | GRDR      | Grandiorite           |
| 10           | GRNS      | Greenstone            |
| 11           | MNZN      | Monzonite             |
| 12           | OBSD      | Obsidian              |
| 13           | PNLT      | Phonolite             |
| 14           | QZPP      | Quartz porphyry       |
| 15           | RYLT      | Rhyolite              |
| 16           | SRPN      | Serpentinite          |
| 17           | SYNT      | Syenite               |
| 18           | TRCT      | Trachyte              |
| 19           | TUFF      | Tuff                  |
| 20           | AMPB      | Amphibolite           |
| 21           | CLCC      | Calc-silicate         |
| 22           | GNSS      | Nneiss                |
| 23           | MRBL      | Marble                |
| 24           | PLLT      | Phyllite              |

| Rock_Type_ID | Rock_Type | Rock_Type_Description |  |  |
|--------------|-----------|-----------------------|--|--|
| 25           | SCST      | Schist                |  |  |
| 26           | HRFL      | Hornfels              |  |  |
| 27           | SKRN      | Skarn                 |  |  |
| 28           | GOUG      | Gouge                 |  |  |
| 29           | ARGL      | Argillite             |  |  |
| 30           | CHRT      | Chert                 |  |  |
| 31           | COAL      | Coal                  |  |  |
| 32           | DLMT      | Dolomite              |  |  |
| 33           | LMSN      | Limestone             |  |  |
| 34           | MARL      | Marl                  |  |  |
| 35           | QRTZ      | Quartzite             |  |  |
| 36           | SNDS      | Sandstone             |  |  |
| 37           | SHLE      | Shale                 |  |  |
| 38           | SLSN      | Siltstone             |  |  |
| 39           | MRLZ      | Mineralization        |  |  |
| 40           | MVSP      | Massive sulphide      |  |  |
| 41           | DISS      | Disseminated          |  |  |
| 42           | SCKK      | Stockwork             |  |  |
| 43           | VEIN      | Vein                  |  |  |
| 44           | ALRZ      | Alteration            |  |  |
| 45           | NOID      | No rock ID available  |  |  |

**APPENDIX E** 

# **Query Selection Guide**

| Element   | Possible Labs  | Possible Elements                                                                                                    | Possible Methods   |
|-----------|----------------|----------------------------------------------------------------------------------------------------|--------------------|
| Suites    |                |                                                                                                    |                    |
| Oxides    | GSB, AAL, BBC, | Al <sub>2</sub> O <sub>3</sub> , B, Ba, C, CaO, CO <sub>2</sub> , Cr <sub>2</sub> O <sub>3</sub> , Fe <sub>2</sub> O <sub>3</sub> , FeO, H <sub>2</sub> O+, H <sub>2</sub> O-, K <sub>2</sub> O, LOI, | XRF1, LIC, LE, TI, |
|           | CHM, COM       | MgO, MnO, Na <sub>2</sub> O, P <sub>2</sub> O <sub>5</sub> , S, SiO <sub>2</sub> , TiO <sub>2</sub> , SUM                                                                                             | GRAV               |
| Metal     | GSB, AAL, BBC, | Ag, As, Au, Bi, Cd, Co, Cr, Cu, Fe, Ga, Ge, Hg, Li, Mn, Mo, Ni, Pb, Sb,                                                                                                    | MAA, LIC, NA,      |
|           | CHM, COM, BAR, | Se, Te, Zn                                                                                                    | CAA, FAA, HAA      |
|           | ECO, TML       |                                                                                                    |                    |
| Minor     | GSB, BEC, BBC, | B, Ba, Be, Bi, Ce, Co, Cr, Cs, Cu, F, Hf, La, Mo, Nb, Nd, Ni, Pb, Rb, Sc,                                                                                                    | XRF2, ICP, MAA,    |
|           | CHM, COM, ACT, | Sn, Sr, Ta, Th, Ti, U, V, W, Y, Yb, Zn, Zr                                                                                                    | NA, SE             |
|           | ECO            |                                                                                                    |                    |
| Minor NA  | BEC, ACT       | Ba, Ce, Co, Cr, Cs, Cu, La, Mo, Ni, Pb, Rb, Ta, Th, U, V, W, Yb, Zn                                                                                                    | NA                 |
| Assay     | GSB, BBC       | Au, Pd, Pt                                                                                                    | FAG, FAA           |
| Multi Par | AAL, CHM, COM, | Ag, Al, As, Au, B, Ba, Be, Bi, Ca, Cd, Ce, Co, Cr, Cs, Cu, Fe, Ga, Ge,                                                                                                    | CAA, FAA, FAG,     |
|           | ECO            | Hg, K, La, Li, Mg, Mn, Mo, Na, Nb, Ni, Os, P, Pb, Pd, Pt, Rb, Re, Rh, S,                                                                                                    | FAM, ICP, ICPM,    |
|           |                | Sb, Sc, Se, Sn, Sr, Ta, Te, Th, Ti, Tl, U, V, W, Y, Zn, Zr                                                                                                    | MS, MSM            |
| Multi Tot | AAL            | Ba, Co, Cr, Ga, Hf, Nb, Rb, Sn, Sr, Ta, Th, Tl, U, V, W, Zr, Y, La, Ce, Pr,                                                                                                    | LIC, LICM          |
|           |                | Nd, Sm, Eu, Gd, Tb, Dy, Ho, Er, Tm, Yb, Lu, Mo, Cu, Pb, Zn, Ni, As,                                                                                                    |                    |
|           |                | Cd, Sb, Bi, Ag                                                                                                    |                    |
| INA Group | BEC, ACT       | Au, Ag, As, B, Ba, Br, Ca, Co, Cr, Cs, Fe, Hf, Hg, Ir, Mo, Na, Ni, Rb, Sb,                                                                                                    | NA                 |
|           |                | Se, Sn, Sr, Ta, Th, U, W, Zn, La, Ge, Nd, Sm, Eu, Tb, Yb, Lu, Mass                                                                                                    |                    |
| PGE       | BBC, ACT       | Au, Pd, Pt, Rh, Os, Ir, Ru, Re                                                                                                    | NFNA               |
| REE       | MUN            | Ba, Ce, Dy, Er, Eu, Gd, Hf, Ho, La, Lu, Nb, Nd, Pr, Sm, Ta, Tb, Th, Tm,                                                                                                    | PMS                |
|           |                | Y, Yb, Zr                                                                                                    |                    |

 Table A- Possible Labs, Elements and Methods by Element Suite

| Method | Possible Elements                                                                                                    | Possible Labs       |
|--------|----------------------------------------------------------------------------------------------------|---------------------|
| XRF1   | Al <sub>2</sub> O <sub>3</sub> , Ba, CaO, Cr <sub>2</sub> O <sub>3</sub> , Fe <sub>2</sub> O <sub>3</sub> , K <sub>2</sub> O, MgO, MnO, Na <sub>2</sub> O, P <sub>2</sub> O <sub>5</sub> , SiO <sub>2</sub> , TiO <sub>2</sub> | GSB, COM, CHM, BBC  |
| XRF2   | Ba, B, Ce, Cs, Cr, Cu, Hf, La, Mo, Ni, Nb, Pb, Rb, Sb, Sn, Sr, Ta, Th, U, V, W, Y,                                                                                                    | GSB, BBC, CHM, COM, |
|        | Zn, Zr                                                                                                    | ACT                 |
| CAA    | Hg                                                                                                    | GSB, AAL, CHM       |
| FAA    | Au, Pt, Pd, Rh, Sb                                                                                                    | GSB, AAL, BBC, CHM, |
|        |                                                                                                    | ECO                 |
| FAG    | Au, Pd, Pt                                                                                                    | GSB, AAL, BBC, CHM  |
| FAM    | Au, Pt, Pd, Rh                                                                                                    | AAL                 |
| GRAV   | $H_2O-, H_2O+, LOI, Sum$                                                                                                    | GSB, AAL, BBC, BEC, |
|        |                                                                                                    | CHM, COM            |
| HAA    | Ge, Se, Te                                                                                                    | GSB, AAL, CHM       |
| ICP    | Ag, Al, As, Au, B, Ba, Be, Bi, Ca, Cd, Co, Cr, Cu, Fe, Ga, Ge, Hg, K, La, Mg, Mn,                                                                                                    | BBC, CHM, AAL       |
|        | Mo, Na, Ni, P, Pb, Pd, Pt, Rb, S, Sb, Sc, Se, Sr, Te, Th, Ti, Tl, U, V, W, Zn, Zr                                                                                                    |                     |
| ICPM   | Ag, Al, As, Au, Ba, Be, Bi, Ca, Cd, Co, Cr, Cu, Fe, Ga, Hg, K, La, Mg, Mn, Mo, Na,                                                                                                    | CHM, ECO, AAL, COM  |
|        | Nb, Ni, P, Pb, S, Sb, Sc, Sn, Sr, Th, Ti, U, V, W, Y, Zn, Zr                                                                                                    |                     |
| LE     | C, CO2, S                                                                                                    | GSB, CHM, COM, BBC, |
|        |                                                                                                    | AAL                 |
| LIC    | Al <sub>2</sub> O <sub>3</sub> , C, CaO, Cr <sub>2</sub> O <sub>3</sub> , Fe <sub>2</sub> O <sub>3</sub> , K <sub>2</sub> O, MgO, MnO, Na <sub>2</sub> O, P <sub>2</sub> O <sub>5</sub> , S, SiO <sub>2</sub> , Ag, As, Ba,    | CHM, BEC, AAL       |
|        | Cu, Nb, Ni, Pb, Sb, Sc, Sr, Y, Zr, Zn                                                                                                    |                     |
| LICM   | Ba, Bi, Cd, Co, Cr, Cs, Cu, Ga, Hf, Nb, Pb, Rb, Sb, Sn, Sr, Ta, Th, Tl, U, V, W, Zr,                                                                                                    | AAL                 |
|        | Y, La, Ce, Pr, Nd, Ni, Sm, Eu, Gd, Tb, Dy, Ho, Er, Tm, Yb, Lu, Be, Zn, As, Mo, Ag                                                                                                    |                     |
| MAA    | Ba, Bi, Ce, Co, Cr, Cs, Cu, Hg, La, Mo, Nb, Ni, Pb, Rb, Sb, Se, Sn, Sr, Ta, Th, U, V,                                                                                                    | GSB, BAR, CHM, COM  |
|        | W, Y, Yb, Zn, Zr, Ag, As, Cd, Fe                                                                                                    |                     |
| MS     | Ag, Al, As, Au, B, Ba, Be, Bi, Ca, Cd, Ce, Co, Cr, Cs, Cu, Fe, Ga, Hg, K, La, Li, Mg,                                                                                                    | AAL, CHM            |
|        | Mn, Mo, Na, Nb, Ni, P, Pb, Rb, S, Sb, Sc, Se, Sn, Sr, Ta, Th, Ti, Tl, U, V, W, Y, Zn,                                                                                                    |                     |
|        | Zr                                                                                                    |                     |
| MSM    | Ag, Al, As, Ba, Be, Bi, Ca, Cd, Co, Cr, Cu, Fe, Ga, Ge, Hg, K, La, Li, Mg, Mn, Mo,                                                                                                    | СНМ                 |
|        | Na, Nb, Ni, P, Pb, Rb, Sb, Sr, Ta, Te, Th, Ti, Tl, U, V, W, Y, Zn                                                                                                    |                     |

**Table B-** Possible Elements and Labs by Method

| NA   | Au, Ag, As, Ba, Br, Ca, Cd, Co, Cr, Cs, Fe, Hf, Hg, Ir, Mo, Na, Ni, Rb, Sb, Sc, Se, | BEC, ACT, GSB |
|------|-------------------------------------------------------------------------------------|---------------|
|      | Sn, Sr, Ta, Te, Th, U, W, Zn, La, Ce, Nd, Sm, Eu, Tb, Yb, Lu                        |               |
| NFNA | Au, Pt, Pd, Re, Rh, Os, Ir, Ru                                                      | BBC, ACT      |
| PMS  | Ba, Ce, Dy, Er, Eu, Gd_160, Hf, Ho, La, Lu, Nb, Nd, Pr, Sm, Ta, Tb, Th, Tm, Y, Yb,  | MUN           |
|      | Zr                                                                                  |               |
| SE   | F                                                                                   | GSB, ECO      |
| TI   | FeO                                                                                 | GSB, COM, CHM |

**Table C:** Elements by Element Suite done by Lab and Method

| Element Suite | Laboratory | Elements                                                                                                    | Method |
|---------------|------------|----------------------------------------------------------------------------------------------------|--------|
| Oxides        | GSB        | Al <sub>2</sub> O <sub>3</sub> , Ba, CaO, Fe <sub>2</sub> O <sub>3</sub> , K2O, MgO, MnO, Na <sub>2</sub> O, P <sub>2</sub> O <sub>5</sub> , SiO <sub>2</sub> , TiO <sub>2</sub>                                                 | XRF1   |
|               |            | CO <sub>2</sub> , S                                                                                                    | LE     |
|               |            | FeO                                                                                                    | TI     |
|               |            | $H_2O$ -, $H_2O$ +, LOI, Sum                                                                                                    | GRAV   |
|               | BEC        | Al <sub>2</sub> O <sub>3</sub> , Ba, CaO, Fe <sub>2</sub> O <sub>3</sub> , K <sub>2</sub> O, MgO, MnO, Na <sub>2</sub> O, P <sub>2</sub> O <sub>5</sub> , SiO <sub>2</sub> , TiO <sub>2</sub>                                    | LIC    |
|               |            | LOI, Sum                                                                                                    | GRAV   |
|               | AAL        | C, S                                                                                                    | LE     |
|               |            | Al <sub>2</sub> O <sub>3</sub> , C, CaO, Cr <sub>2</sub> O <sub>3</sub> , Fe <sub>2</sub> O <sub>3</sub> , K <sub>2</sub> O, MgO, MnO, Na <sub>2</sub> O, P <sub>2</sub> O <sub>5</sub> , S, SiO <sub>2</sub> , TiO <sub>2</sub> | LIC    |
|               |            | LOI, Sum                                                                                                    | GRAV   |
|               | BBC        | Al <sub>2</sub> O <sub>3</sub> , CaO, Fe <sub>2</sub> O <sub>3</sub> , K <sub>2</sub> O, MgO, MnO, Na <sub>2</sub> O, P <sub>2</sub> O <sub>5</sub> , SiO <sub>2</sub> , TiO <sub>2</sub>                                        | XRF1   |
|               |            | S                                                                                                    | LE     |
|               |            | LOI, Sum                                                                                                    | GRAV   |
|               | CHM        | Al <sub>2</sub> O <sub>3</sub> , CaO, CR <sub>2</sub> O <sub>3</sub> , Fe <sub>2</sub> O <sub>3</sub> , K <sub>2</sub> O, LOI, MgO, MnO, Na <sub>2</sub> O, P <sub>2</sub> O <sub>5</sub> , SiO <sub>2</sub> , TiO <sub>2</sub>  | XRF1   |
|               |            | С                                                                                                    | LE     |
|               |            | Al <sub>2</sub> O <sub>3</sub> , Ba, CaO, CO <sub>2</sub> , Fe <sub>2</sub> O <sub>3</sub> , K <sub>2</sub> O, MgO, MnO, Na <sub>2</sub> O, P <sub>2</sub> O <sub>5</sub> , SiO <sub>2</sub> , SO <sub>3</sub>                   | LIC    |
|               |            | FeO                                                                                                    | TI     |
|               |            | $H_2O$ -, $H_2O$ +, LOI, Sum                                                                                                    | GRAV   |
|               | СОМ        | Al <sub>2</sub> O <sub>3</sub> , Ba, CaO, CR <sub>2</sub> O <sub>3</sub> , Fe <sub>2</sub> O <sub>3</sub> , K <sub>2</sub> O, MgO, MnO, Na <sub>2</sub> O, P <sub>2</sub> O <sub>5</sub> , SiO <sub>2</sub> , TiO <sub>2</sub>   | XRF1   |

|       |     | $C, CO_2, S$                                                                       | LE   |
|-------|-----|------------------------------------------------------------------------------------|------|
|       |     | FeO                                                                                | TI   |
|       |     | $H_2O$ -, $H_2O$ +, LOI, Sum                                                       | GRAV |
| Metal | GSB | Hg                                                                                 | CAA  |
|       |     | Au                                                                                 | FAA  |
|       |     | Se, Te                                                                             | HAA  |
|       |     | Ag, As, Bi, Cd, Co, Cu, Fe, Ga, Mn, Mo, Ni, Pb, Sb, Zn                             | MAA  |
|       | AAL | Hg                                                                                 | CAA  |
|       |     | As, Au, Sb                                                                         | FAA  |
|       |     | Ge, Se, Te                                                                         | HAA  |
|       | BBC | Hg                                                                                 | CAA  |
|       |     | Au                                                                                 | FAA  |
|       | CHM | Au                                                                                 | FAA  |
|       |     | Se, Te                                                                             | HAA  |
|       |     | Ag, As, Cu, Pb, Sb, Zn                                                             | LIC  |
|       |     | Au, As, Cu, Mo, Pb, Sb, Zn                                                         | MAA  |
|       | COM | Au                                                                                 | FAA  |
|       |     | As, Cu, Fe, Pb, Sb, Zn                                                             | MAA  |
|       | BAR | Ba                                                                                 | MAA  |
|       | ECO | Au                                                                                 | FAA  |
|       | TML | Ag, As, Bi, Cd, Co, Cu, Fe, Hg, Mn, Mo, Ni, Pb, Sb, Zn                             | MAA  |
|       | ACT | Au                                                                                 | NA   |
| Minor | GSB | Ba, Be, Bi, Ce, Co, Cr, Cs, Cu, La, Mo, Nb, Ni, Pb, Rb, Sc, Sn, Sr, Ta, Th, Ti, U, | XRF2 |
|       |     | V, W, Y, Yb, Zn, Zr                                                                |      |
|       |     | Cr, Ba, Rb, Sc, U                                                                  | NA   |
|       |     | F                                                                                  | SE   |
|       | BEC | Ba, Ce, Co, Cr, Cs, Cu, La, Mo, Ni, Pb, Rb, Ta, Th, U, V, W, Yb, Zn                | NA   |
|       | BBC | Ba, Cr, Nb, Sn, Sr, V, Y, Zr                                                       | XRF2 |
|       |     | Ba, Nb, Sr, Rb, V, Y, Zr                                                           | ICP  |

|           | СНМ | Ba, Bi, Ce, Co, Cr, Cs, Cu, La, Mo, Nb, Ni, Pb, Rb, Sn, Sr, Ta, Th, U, V, W, Y,<br>Yh, Zn, Zr | XRF2 |
|-----------|-----|-----------------------------------------------------------------------------------------------|------|
|           |     | Ba. Se                                                                                        | MAA  |
|           | СОМ | Ba, B, Ce, Cs, Cr, Cu, Hf, La, Mo, Ni, Nb, Pb, Rb, Sb, Sn, Sr, Ta, Th, U, V, W,               | XRF2 |
|           |     | Y, Zn, Zr                                                                                     |      |
|           | ACT | Nb, Y, Zr                                                                                     | XRF2 |
|           |     | Ba, Ce, Cr, Cs, La, Rb, Sn, Ta, Th, U, W, Yb                                                  | NA   |
|           | ECO | F                                                                                             | SE   |
| Minor NA  | ACT | Ba, Ce, Cr, Cs, La, Rb, Sn, Ta, Th, U, W, Yb                                                  | NA   |
|           | BEC | Ba, Ce, Co, Cr, Cs, Cu, La, Mo, Ni, Pb, Rb, Ta, Th, U, V, W, Yb, Zn                           | NA   |
| Assay     | GSB | Au, Pd, Pt                                                                                    | FAA  |
|           |     | Au, Pd, Pt                                                                                    | FAG  |
|           | BBC | Au, Pd, Pt                                                                                    | FAG  |
| Multi Par | AAL | Hg                                                                                            | CAA  |
|           |     | Au1, Pt, Pd, Rh                                                                               | FAA  |
|           |     | Au1                                                                                           | FAG  |
|           |     | Au1, Pt, Pd, Rh                                                                               | FAM  |
|           |     | Ag, Al, As, Au, Ba, Be, Bi, Ca, Cd, Co, Cr, Cu, Fe, Ga, Hg, K, La, Mg, Mn, Mo,                | ICP  |
|           |     | Na, Nb, Ni, P, Pb, S, Sb, Sc, Se, Sn, Sr, Te, Th, Ti, U, V, W, Y, Zn, Zr                      |      |
|           |     | Ag, Al, As, Au, Ba, Be, Bi, Ca, Cd, Co, Cr, Cu, Fe, Ga, Hg, K, La, Mg, Mn, Mo,                | ICPM |
|           |     | Na, Nb, Ni, P, Pb, S, Sb, Sc, Sn, Sr, Th, Ti, Tl, U, V, W, Y, Zn, Zr                          |      |
|           |     | Ag, Al, As, Au, B, Ba, Be, Bi, Ca, Cd, Ce, Co, Cr, Cs, Cu, Fe, Ga, Hg, K, La, Li,             | MS   |
|           |     | Mg, Mn, Mo, Na, Nb, Ni, P, Pb, Rb, S, Sb, Sc, Se, Sn, Sr, Ta, Th, Ti, Tl, U, V,               |      |
|           |     | W, Y, Zn, Zr                                                                                  |      |
|           | CHM | Hg                                                                                            | CAA  |
|           |     | Au, Pd, Pt                                                                                    | FAG  |
|           |     | Ag, Al, As, B, Ba, Be, Bi, Ca, Cd, Co, Cr, Cu, Fe, Ga, Ge, Hg, K, La, Mg, Mn,                 | ICP  |
|           |     | Mo, Na, Ni, P, Pb, S, Sb, Sc, Sr, Te, Ti, Tl, U, V, W, Zn                                     |      |
|           |     | Ag, Al, As, Au, Ba, Be, Bi, Ca, Cd, Co, Cr, Cu, Fe, Ga, Ge, Hg, K, Mg, Mn, Mo,                | ICPM |
|           |     | Na, Nb, Ni, P, Pb, Sb, Sc, Sn, Sr, Ti, V, W, Zn                                               |      |

|           |     | Al, As, Ba, Be, Bi, Ca, Cd, Co, Cr, Cu, Fe, K, Mg, Mn, Mo, Na, Ni, P, Pb, Sr, Te, Ti, TI, V, W, Zn | MS   |
|-----------|-----|----------------------------------------------------------------------------------------------------|------|
|           |     |                                                                                                    | MOM  |
|           |     | Ag, Al, As, Ba, Be, Bi, Ca, Cd, Co, Cr, Cu, Fe, Ga, Ge, Hg, K, La, Li, Mg, Mn,                     | MSM  |
|           |     | Mo, Na, Nb, Ni, P, Pb, Rb, Sb, Sr, Ta, Te, Th, Ti, Tl, U, V, W, Y, Zn                              |      |
|           | COM | Ag, Al, As, Ba, Bi, Ca, Cd, Co, Cr, Cu, Fe, K, La, Mg, Mn, Mo, Na, Ni, Pb, Sb,                     | ICPM |
|           |     | Sn, Sr, Ti, V, W, Y, Zn                                                                            |      |
|           | ECO | Au1                                                                                                | FAA  |
|           |     | Ag, Al, Ba, Bi, Ca, Cd, Co, Cr, Cu, Fe, K, Mg, Mo, Na, Ni, P, Pb, Sr, Ti, V, W,                    | ICPM |
|           |     | Y, Zn                                                                                              |      |
| Multi Tot | AAL | Ba, Bi, Co, Cr, Cs, Cu, Ga, Hf, Nb, Rb, Sn, Sr, Ta, Th, Tl, U, V, W, Zr, Y, La,                    | LICM |
|           |     | Ce, Pr, Nd, Sm, Eu, Gd, Tb, Dy, Ho, Er, Tm, Yb, Lu, Mo, Cu, Pb, Zn, Ni, As,                        |      |
|           |     | Cd, Sb, Bi, Ag                                                                                     |      |
| INA Group | BEC | Au, Ag, As, Ba, Br, Ca, Co, Cr, Cs, Fe, Hf, Hg, Ir, Mo, Na, Ni, Rb, Sb, Sc, Se,                    | NA   |
| _         |     | Sr, Ta, Th, U, W, Zn, La, Ce, Nd, Sm, Eu, Tb, Yb, Lu                                               |      |
|           | ACT | Au, Ag, As, B, Ba, Br, Ca, Co, Cr, Cs, Fe, Hf, Hg, Ir, Mo, Na, Ni, Rb, Sb, Sc, Se,                 | NA   |
|           |     | Sn, Sr, Ta, Th, U, W, Zn, La, Ce, Nd, Sm, Eu, Tb, Yb, Lu                                           |      |
| PGE       | BBC | Au, Pt, Pd, Rh, Os, Ir, Ru                                                                         | NFNA |
|           | ACT | Au, Pt, Pd, Re, Rh, Os, Ir, Ru                                                                     | NFNA |
| REE       | MUN | Ba, Ce, Dy, Er, Eu, Gd_160, Hf, Ho, La, Lu, Nb, Nd, Pr, Sm, Ta, Tb, Th, Tm, Y,                     | PMS  |
|           |     | Yb, Zr                                                                                             |      |
|           |     |                                                                                                    |      |

Table D – What Elements and Element Suites are done by Method and Lab

| Methods | Elements                                                                                                    | Element Suite     |
|---------|----------------------------------------------------------------------------------------------------|-------------------|
| XRF1    | Al <sub>2</sub> O <sub>3</sub> , Ba, CaO, Cr <sub>2</sub> O <sub>3</sub> , Fe <sub>2</sub> O <sub>3</sub> , H <sub>2</sub> O+, H <sub>2</sub> O-, K <sub>2</sub> O, LOI, MgO, MnO, Na <sub>2</sub> O, | Oxides            |
|         | $P_2O_5$ , $SiO_2$ , $TiO_2$ , $SUM$                                                                                                    |                   |
| XRF2    | Ba, Be, Bi, Ce, Co, Cr, Cs, Cu, Hf, La, Mo, Nb, Ni, Pb, Rb, Sc, Sn, Sr, Ta,                                                                                                    | Minor             |
|         | Th, Ti, U, V, W, Y, Yb, Zn, Zr                                                                                                    |                   |
| CAA     | Hg                                                                                                    | Metal, Multi Par  |
| FAA     | As, Au, Sb                                                                                                    | Metal, Multi Par, |

|      |                                                                                                    | Assay            |
|------|----------------------------------------------------------------------------------------------------|------------------|
| FAG  | Au, Au1, Pd, Pt                                                                                                    | Multi Par, Assay |
| FAM  | Au1, Pt, Pd, Rh                                                                                                    | Multi Par        |
| GRAV | H2O-, H2O+, LOI, Sum                                                                                                    | Oxides           |
| НАА  | Ge, Se, Te                                                                                                    | Metal            |
| ICP  | Ag, Al, As, Au, Ba, Be, Bi, Ca, Cd, Co, Cr, Cu, Fe, Ga, Hg, K, La, Mg, Mn,                                                                                                    | Minor, Multi Par |
|      | Mo, Na, Nb, Ni, P, Pb, Rb, S, Sb, Sc, Se, Sn, Sr, Te, Th, Ti, U, V, W, Y, Zn,                                                                                                    |                  |
|      | Zr                                                                                                    |                  |
| ICPM | Ag, Al, As, Au, Ba, Be, Bi, Ca, Cd, Co, Cr, Cu, Fe, Ga, Hg, K, La, Mg, Mn,                                                                                                    | Multi Par        |
|      | Mo, Na, Nb, Ni, P, Pb, S, Sb, Sc, Sn, Sr, Th, Ti, Tl, U, V, W, Y, Zn, Zr                                                                                                    |                  |
| LE   | C, CO2, S                                                                                                    | Oxides           |
| LIC  | Al <sub>2</sub> O <sub>3</sub> , Ba, CaO, CO <sub>2</sub> , Fe <sub>2</sub> O <sub>3</sub> , H <sub>2</sub> O+, H <sub>2</sub> O-, K <sub>2</sub> O, LOI, MgO, MnO, Na <sub>2</sub> O, | Oxides           |
|      | $P_2O_5$ , SiO <sub>2</sub> , SO <sub>3</sub> , Sum                                                                                                    |                  |
| LICM | Ba, Bi, Co, Cr, Cs, Cu, Ga, Hf, Nb, Rb, Sn, Sr, Ta, Th, Tl, U, V, W, Zr, Y,                                                                                                    | Multi Tot        |
|      | La, Ce, Pr, Nd, Sm, Eu, Gd, Tb, Dy, Ho, Er, Tm, Yb, Lu, Mo, Cu, Pb, Zn,                                                                                                    |                  |
|      | Ni, As, Cd, Sb, Bi, Ag                                                                                                    |                  |
| MAA  | Ag, As, Bi, Cd, Co, Cu, Fe, Ga, Mn, Mo, Ni, Pb, Sb, Zn, Ba, Se                                                                                                    | Metal, Minor     |
| MS   | Ag, Al, As, Au, B, Ba, Be, Bi, Ca, Cd, Ce, Co, Cr, Cs, Cu, Fe, Ga, Hg, K,                                                                                                    | Multi Par        |
|      | La, Li, Mg, Mn, Mo, Na, Nb, Ni, P, Pb, Rb, S, Sb, Sc, Se, Sn, Sr, Ta, Th, Ti,                                                                                                    |                  |
|      | Tl, U, V, W, Y, Zn, Zr                                                                                                    |                  |
| MSM  | Ag, Al, As, Ba, Be, Bi, Ca, Cd, Co, Cr, Cu, Fe, Ga, Ge, Hg, K, La, Li, Mg,                                                                                                    | Multi Par        |
|      | Mn, Mo, Na, Nb, Ni, P, Pb, Rb, Sb, Sr, Ta, Te, Th, Ti, Tl, U, V, W, Y, Zn                                                                                                    |                  |
| NA   | Au, Ba, Ce, Co, Cr, Cs, Cu, La, Mo, Ni, Pb, Rb, Ta, Th, U, V, W, Yb, Zn,                                                                                                    | Metal, Minor,    |
|      | Ag, As, Br, Ca, Fe, Hf, Hg, Ir, Na, Sb, Sc, Se, Sr, W, La, Nd, Sm, Eu, Tb,                                                                                                    | Minor NA, INA    |
|      | Yb, Lu                                                                                                    | Group            |
| NFNA | Au, Pt, Pd, Re, Rh, Os, Ir, Ru                                                                                                    | PGE              |
| PMS  | Ba, Ce, Dy, Er, Eu, Gd_160, Hf, Ho, La, Lu, Nb, Nd, Pr, Sm, Ta, Tb, Th,                                                                                                    | REE              |
|      | Tm, Y, Yb, Zr                                                                                                    |                  |
| SE   | F                                                                                                    | Minor            |
| TI   | FeO                                                                                                    | Oxides           |

This next table is given to use when querying for tables by Element Suite and Method. Most of the time you would search for your element suite by typing it into the Element Suite field using the \* operators, and then using the request Is Not Null in the method field you are searching for. However due to some query overlap, the below method field requests should be substituted for Is Not Null. For example if you are looking for Metals done by LIC, type in Like "\*Ag\*" under the LIC field instead of Is Not Null

| Lable B Enterph       | <b>Tuble 1</b> Enterpristis to is from their querying of Element Suite and Fredioa |             |             |                                    |                                                  |  |  |
|-----------------------|------------------------------------------------------------------------------------|-------------|-------------|------------------------------------|--------------------------------------------------|--|--|
| <b>Element Suites</b> | ICP                                                                                | LIC         | MAA         | NA                                 | Comments                                         |  |  |
| Assay                 | Like "*Pd*"                                                                        |             |             |                                    |                                                  |  |  |
| INA Group             |                                                                                    |             |             |                                    |                                                  |  |  |
| Metal                 |                                                                                    | Like "*Ag*" |             | Like "*Au*" and<br>Not Like "*Fe*" | Au in code 63 is the<br>only metal done by<br>NA |  |  |
| Minor                 | Like "*Zr*" or Like<br>"*Rb*"                                                      |             | Like "*Ba*" | Not Like "*Fe*"                    |                                                  |  |  |
| Multi Par             | Like "*Ag*"                                                                        |             |             |                                    |                                                  |  |  |

Table E-Exceptions to Is Not Null when querying by Element Suite and Method

# **APPENDIX F**

### **Miscellaneous Notes**

- Some field numbers have a D but the original is not in the database yet or cannot be found. These are written in the "Comments" field simply as *Duplicate of*
- All less than signs have been converted to -.
- Batches that have been given a W/S code is kept at only W. UNLESS Tungsten (W) is being tested for and then code is left at W/S.

- Some samples were reanalyzed later for additional elements. In this case an R is placed at the end of the lab number and a new batch number is assigned to the samples. We have taken out the R because Access does not allow text in primary key fields. Batches are listed as entered into the database, but in the Comments field any additional batch or batches are listed. For consistency the original batch number is listed in the *Batch ID* field and any additional analysis is mentioned in the *Ana Comments* field. Also, to allow information from **tblReanalysis** to be queried with others it has been put into the main analysis table with a false Lab ID. It is the same as the original but with an extra number being either a 0 or 1 at the end of it so it will be 6 numbers instead of 5. This means that these records can only be accessed by *Lab ID* using wildcard operators or the *Batch ID*.
- We have created **tblReanalysis** to list the original batch and new batch numbers along with the analysis code for each. This allows completely different suites of elements to be identified as the later analysis. When additional elements have been added to a sample with the same field number but not identified as reanalysis the field number stays the same, but there is two lab numbers. The original is listed under *Lab ID* and new is listed under *Additional ID*. With reanalyzed samples the field number stays the same.
- For reports that contain the same elements twice with different values, we entered the value found for the originally requested elements, not additional values that are found attached on a different sheet.
- Some geologists have entered separate batches for elements with the same field number but are prepared by different methods. This results in 2 lab numbers for 1 field number. When this occurs both preparation techniques are listed in the prep code column and the element prepared by S is mentioned in the 'Comments' field. From there the batches are treated as a reanalysis and all relevant attributes are listed in tblReanalysis.
- When samples have been retested for the same element in two different batches the newest data updates the old data as this is probably more reliable.
- Values that are >1 are entered as 1,000,000 because we can't use <> signs and represents <.

- After 1991 the Spark Emission Spectroscopy Analysis was discontinued. Therefore Spec results are only recorded for 87, 88, 89, 90, and 91. Any pre 87 has not been entered in the database because priority has been given to entering quantitative data. The coding will still show that Spec analysis was done, but there will be no analytical data.
- Any reanalyzed samples done in '86 haven't been entered as reanalysis. This is because details of the analytical method are absent or unreliable. However the additional analysis is, so it has been entered as original results.
- If a batch doesn't have a Geologist ID and is a reanalysis batch, the original batch probably is tagged with a geologist. We are going to tag all batches with Geologist ID regardless of reanalysis or not.
- Because in the Multi Par suite it is common for the AAL lab to analyse Au by ICP and by FAA we have included a Au1 column that is for Au by FAA, FAG or FAM.
- If it doesn't have an analysis code then it is XRD, SPEC or both
- When we know there is no location data all zero's are entered into the record to tag it as being complete